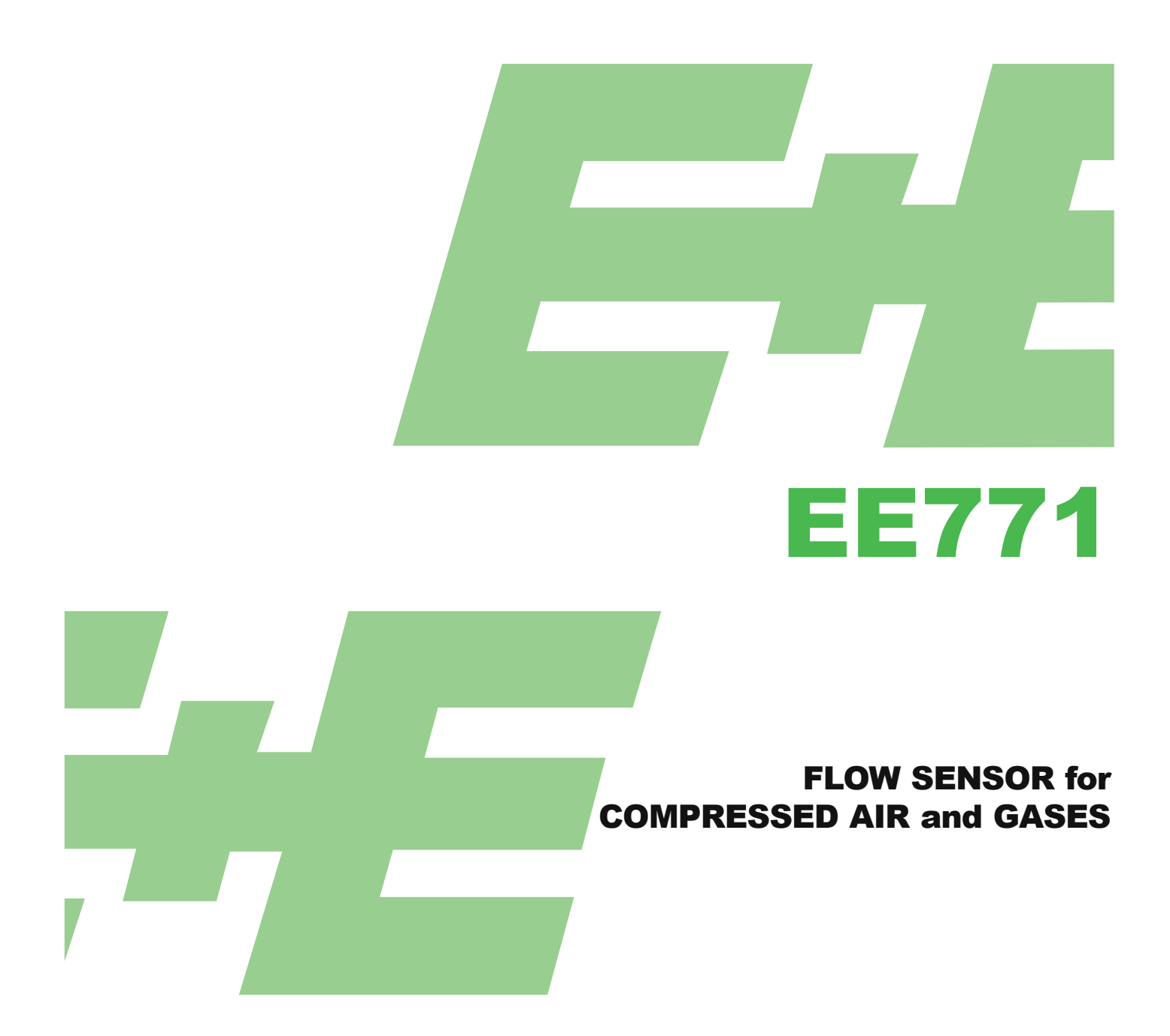

# **User Manual**

# **Hardware and Software**

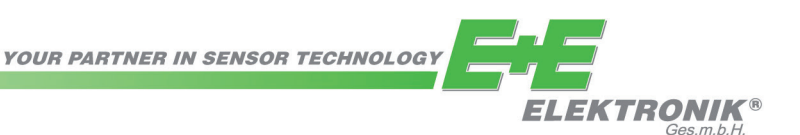

E+E Elektronik<sup>®</sup> Ges.m.b.H. doesn't accept warranty and liability claims neither upon this publication nor in case of improper treatment of the described products.

The document may contain technical inaccuracies and typographical errors. The content will be revised on a regular basis. These changes will be implemented in later versions. The described products can be improved and changed at any time without prior notice.

# © Copyright E+E Elektronik<sup>®</sup> Ges.m.b.H. All rights reserved.

# USA FCC notice:

This equipment has been tested and found to comply with the limits for a Class B digital device, pursuant to part 15 of the FCC Rules. These limits are designed to provide reasonable protection against harmful interference in a residential installation. This equipment generates, uses and can radiate radio frequency energy and, if not installed and used in accordance with the installation manual, may cause harmful interference to radio communications. However, there is no guarantee that interference will not occur in a particular installation. If this equipment does cause harmful interference to radio or television reception, which can be determined by turning the equipment off and on, the user is encouraged to try to correct the interference by one or more of the following measures:

- Reorient or relocate the receiving antenna.
- Increase the separation between the equipment and receiver.
- Connect the equipment into an outlet on a circuit different from that to which the receiver is connected.
- Consult the dealer or an experienced radio/TV technician for help.

### Caution:

Any changes or modifications not expressly approved by the party responsible for compliance could void the user's authority to operate this device.

# CANADIAN ICES-003 notification:

This Device B digital apparatus complies with Canadian ICES-003. Cet appareil numérique de la classe B est conforme à la norme NMB-003 du Canada.

# Table of Contents - HARDWARE

| 1. | GENERAL                                                                           | . 4        |
|----|-----------------------------------------------------------------------------------|------------|
|    | 1.1.Safety Instructions                                                           | . 4        |
|    | 1.1.1. Intended Use                                                               | . 4        |
|    | 1.1.2. Installation, Start-up and Control                                         | . 5        |
| _  | 1.2. Environmental Aspects                                                        | . 5        |
| 2. | PRODUCT DESCRIPTION                                                               | . 6        |
| 3. | INSTALLATION                                                                      | . 7        |
|    | 3.1.Mounting Dimensions                                                           | . 7        |
|    | 3.1.1. Compact Type (EE771 Type T19 and T20)                                      | . 7        |
|    | 3.1.2. Remote Sensing Probe Type (EE771 Type T3)                                  | . 7        |
|    | 3.2. Determining Installation Site                                                | . 8        |
|    | 3.2.1. Process Pressure                                                           | . 8        |
|    | 3.3.Installation Position                                                         | . 9        |
|    | 34. Required Length of Straight Pipe                                              | . 10       |
|    | 3.5. Assembly of the Measurement Ball Valve                                       | . 11       |
|    | 3.5.1. Assembly without how Sensor, but with Screw Cap Instead (Blind Cap)        | . 11<br>11 |
|    | 3.6 Installation of the Flow Sensing Probe                                        | 12         |
|    | 3.6.1 Flow Direction                                                              | . 12       |
|    | 3.6.2. Installation of the Sensing Probe                                          | . 12       |
| 4. | ELECTRICAL CONNECTIONS                                                            | . 13       |
|    | 4.1.Connection Diagram                                                            | . 13       |
|    | 4.1.1. Relay and Pulse Output, Internal Switching                                 | . 13       |
|    | 4.1.2. Connection with Optional Plug for Power Supply and Outputs (Order Code E4) | . 13       |
|    | 4.2. Bus Output (Optional).                                                       | . 14       |
|    | 4.2.1. Mi-bus (Meler-bus).<br>4.2.2. Modbus RTII                                  | . 14<br>15 |
|    | 4.2.2. Modula Transmission                                                        | . 15       |
|    | 4.2.4. Addressing                                                                 | . 15       |
| 5. | CONTROL COMPONENTS                                                                | . 16       |
|    | 5.1. Jumper J1 and J2                                                             | . 16       |
|    | 5.2. Digital Interface USB (For Configuration)                                    | . 16       |
|    | 5.3. Display / Indicator with Keypad (Optional)                                   | . 16       |
|    | 5.3.1. Indication of the Analogue and Pulse Output                                | . 17       |
|    | 5.3.2. Indication of the Switch Output                                            | . 17       |
|    | 5.3.3. Indication of the Vinix / MAX values                                       | . 17<br>18 |
|    | 5.3.5. Maximum Consumption Counter of the Mill / Mill Value                       | . 18       |
| 6. | ERROR MESSAGES                                                                    | 18         |
| 7  | MAINTENANCE                                                                       | 10         |
|    | 7.1 Penevel of the Sensing Probe of the Flow Sensor                               | 10         |
|    | 7.1 Celloval of the Sensing Flobe of the Flow Sensor                              | 10         |
| 0  |                                                                                   | . 19       |
| ο. |                                                                                   | . 19       |
|    | 8. I. Urder Code Replacement Sensor                                               | . 19       |
| ~  |                                                                                   | . 20       |
| 9. |                                                                                   | . 20       |
|    | 9.1. Factory Setting of Outputs                                                   | . 21       |

# Table of Contents - SOFTWARE

| 1. General                                              | . 22 |
|---------------------------------------------------------|------|
| 2. Installation                                         | . 23 |
| 2.1.Configuration of the USB Interface (VirtualCOM)     | . 23 |
| 3. User Interface                                       | . 24 |
| 4. Menu Toolbar                                         | . 25 |
| 4.1.File                                                | . 25 |
| 4.2. Transmitter                                        | . 25 |
| 4.3. Extras                                             | . 25 |
| 5. Input Screen                                         | . 25 |
| 5.1.Output 1, Output 2                                  | . 25 |
| 5.1.1. Output Mode                                      | . 25 |
| 5.1.2. Measurand                                        | . 25 |
| 5.1.5. Output Mode – Analogue                           | . 26 |
| 5.1.5. Output Mode – Switch (Relay)                     | . 26 |
| 5.1.6. Output Mode – Pulse                              | . 27 |
| 5.2. Minimum Flow Shutdown                              | . 27 |
| 5.3. Display                                            | . 28 |
| 5.4. Adjustment                                         | . 28 |
| 5.4.1. r-point Adjustment                               | . 20 |
| 5.4.3. Reset to Factory Settings                        | . 29 |
| 5.5.Measuring Values Overview                           | . 30 |
| 5.5.1. Reset of the MIN / MAX Values                    | . 30 |
| 5.5.2. Reset of the Consumption Counter (Totalizer)     | . 30 |
| 5.0. Setting up Flocess Fataliteters                    | . 30 |
| 5.6.2. Changing the Standard Conditions                 | . 31 |
| 5.6.3. Pressure Compensation                            | . 31 |
| 5.7. External Pressure Sensor for Pressure Compensation | . 31 |
| 5.8.Bus Configuration                                   | . 31 |

# 1. GENERAL

This manual is a part of the scope of supply and serves to ensure optimal operation and functioning of the equipment.

For this reason, the manual must be read before start-up.

Therefore, it is necessary that this manual is read and understood by those responsible for the handling, installation, and maintenance of the equipment.

This manual may not be used for competitive purposes or passed on to third parties without the written consent of E+E Elektronik<sup>®</sup> Ges.m.b.H.

It is permitted to make copies for personal use.

All information, technical data and illustrations contained in these instructions are based on information available at the time of publication.

# Explanation of Symbols

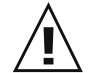

## This symbol indicates safety instructions.

The safety instructions have to be carried out unconditionally. If disregarded loss, injury, or damage may be inflicted to people and property. In any case E+E Elektronik<sup>®</sup> Ges.m.b.H. cannot be hold responsible.

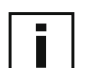

### This symbol indicates attention.

The note should be observed to achieve an optimal functioning of the equipment.

# 1.1. Safety Instructions

### 1.1.1. Intended Use

The flow sensor is intended to be used for the measurement of air and other non-corrosive gases in pipelines only. Consult the factory first before the measurement of wet or filthy gases.

The design of the flow sensor allows for the EE771 to be installed in a pressurized system up to PN16 – is 16 bar (230 psi).

# Prior to the start of the installation, the system has to be depressurized. Before the installation or removal of the sensing probe or the screw cap, the measurement ball valve should be closed.

Mounting, electrical installation, putting in operation and maintenance should only be done by qualified personnel.

The use of the flow sensor EE771 in any other way than described in this manual bears a safety risk for people and the entire measurement installation and is therefore not allowed.

The manufacturer cannot be hold responsible for damages as a result of incorrect handling, installation, and maintenance of the equipment.

To avoid health risks or damage to the equipment, the installation should not be operated on with tools, which are not specifically mentioned or described in this manual.

Excessive mechanical stress and inappropriate handling must be avoided.

A short interruption of the flow using the measurement ball valve cannot be avoided when exchanging the sensing probe.

The flow sensor can only be utilized in accordance with the conditions defined in the technical data. Otherwise, inaccuracies of the measurement will occur and equipment failures cannot be ruled out.

For the safety of the user and for the functionality of the equipment the recommended steps by the manufacturer to put into operation, to test and to maintain should be taken and completed.

# 1.1.2. Installation, Start-up and Control

The flow sensor is designed and built in accordance with the latest state in technology, tested adequately and has been shipped from the factory in good order and condition.

As the user, you are responsible to comply with all applicable safety regulations amongst others:

- Instruction for the installation
- Local standards and codes

The manufacturer has taken all measures to assure safe operation. The user has to make sure that the equipment is positioned and installed in such a way that safe operation is not impaired.

The equipment is tested in the factory and shipped in good order and condition.

This manual contains information and notes of caution, which have to be adhered to by the user to assure a safe operation.

- Mounting, electrical installation, putting into operation and maintenance should only be done by qualified personnel. The plant operator should authorize qualified personnel to operate on the installation.
- It is necessary that this manual is read and understood by these professionals and that they follow the instructions as detailed in this manual.
- Check all connections of the entire installation thoroughly, before putting the system into operation.
- Disconnect the device from power supply before opening or closing to avoid damages.
- Do not put a damaged product into operation and make sure that that does not happen inadvertently.
- A malfunction of the equipment should only be handled and fixed by authorized and qualified personnel
- If it is not possible to repair the malfunction, put the equipment out of operation and make sure that it cannot be put back into operation again.
- Repairs not described in this manual may only be carried out by the manufacturer or by the respective service organization.

### Disclaimer of Liability

The manufacturer or their delegated representative is only liable in case of intend or gross negligence. The accountability is limited to the value of the order issued at the time to the manufacturer.

The manufacturer is not liable for damages, originated from disregarding the safety instructions or violating the instructions of the manual or operating conditions.

Consequential damages are excluded from the any liability.

# 1.2. Environmental Aspects

The products from E+E Elektronik<sup>®</sup> are developed and designed in due consideration to the importance of the protection of the environment. Therefore, disposal of the product also should not lead to pollution of the environment.

The single-variety components must be separated before the sensor is disposed of. The electronic components must be collected and as electronic scrap properly be disposed of.

# 2. PRODUCT DESCRIPTION

The flow sensor of the series EE771, based on the measurement principle of thermal mass flow, is suited for the measurement of flow of air and gases in pipelines. Measurement of for instance the consumption of compressed air, nitrogen, argon,  $CO_2$  or other non-corrosive and non-flammable gases.

The EE771 measures the volume flow at standard conditions according to DIN 1343 ( $P_0 = 1023.25$  mbar; t<sub>0</sub> = 273.15 K or 0 °C (32 °F)). In addition to the standard volume flow, the measurand mass flow, norm flow and temperature are available.

The EE771 has an integrated consumption counter. The consumption quantity is indicated in the display and is not lost after a power failure. Two signal outputs are available. Depending on the application, the outputs can be configured as analogue (current or voltage), switch output or as pulse output for the measurement of the consumption.

# **1** Signal conditioning with optional display

The enclosure with the signal conditioning is mounted either on the measurement probe (type T19 or T20 compact) or is remote with a plugable sensor cable up to 10 meter (33 feet) (type T3 with remote probe).

# 2 Sensing probe with measurement electronics

The interchangeable sensing probe contains the sensor element and the measurement electronics, in which the data of the factory calibration is stored. The sensing probe is easy and quickly interchangeable in the field, independent of the electronics for the signal conditioning. After the exchange, the configuration of the outputs is unchanged.

# **3** Sensor cable (only for type T3 with remote sensing probe)

The sensor cable allows for the remote installation, up to 10 meter (33 feet), of the sensing probe from the housing with the signal conditioning.

# 4 Measurment valve with shut-off function

The measurement ball valve assembly allows for the easy and reliable installation within the pipeline. During installation in the pipeline, observe the required inlet and outlet paths (see page 10). The nominal size of the measurement ball valve assembly must match the nominal size of the pipe.

The measurment valve with shut-off function allows for the instalment and removal of the sensing probe with only interrupting the process flow for a short moment. The measurement ball valve assembly is suitable for pressures up to 16 bar (PN16) and available for pipe diameters DN15 (1/2") to DN50 (2").

# 5 Screw cap

The screw cap, with female thread, is screwed in place if the flow sensor is not installed and the pipeline has to be used.

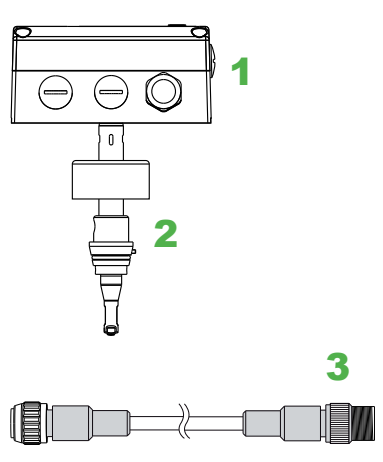

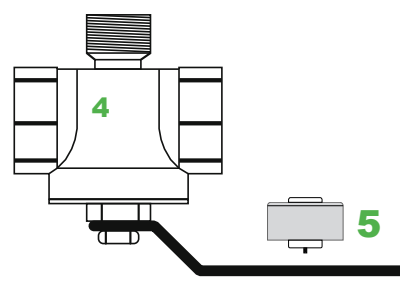

# 3. INSTALLATION

# 3.1. Mounting Dimensions

# 3.1.1. Compact Type (EE771 Type T19 and T20)

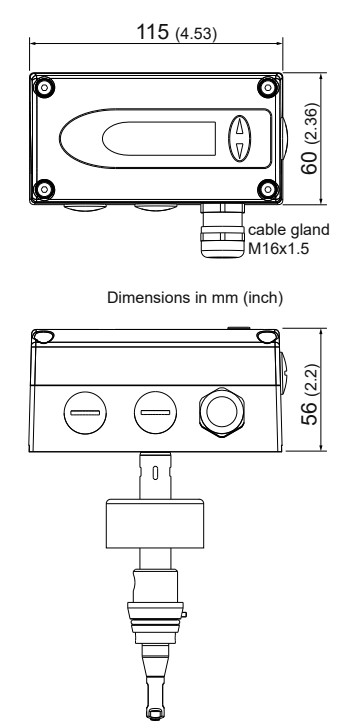

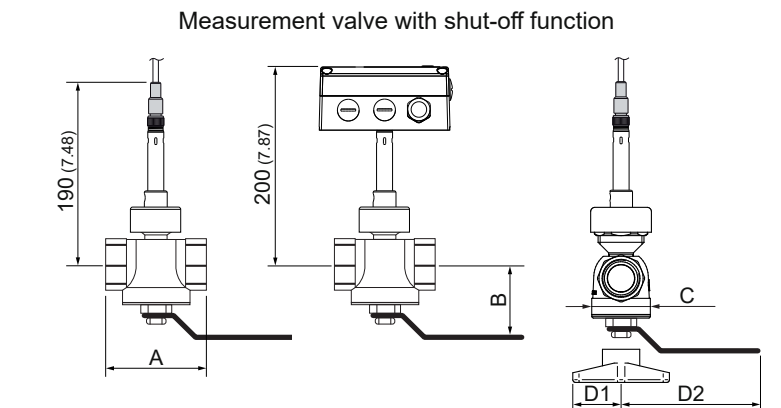

| Valve                                                            | Thread <sup>1)</sup>         | Α                               | В         | С         | D1        | D2         | ISO      | NPT      |
|------------------------------------------------------------------|------------------------------|---------------------------------|-----------|-----------|-----------|------------|----------|----------|
| DN15                                                             | R <sub>p</sub> 1/2"          | 100±8 (3.94±0.32) <sup>2)</sup> | 55 (2.28) | 43 (1.69) | 36 (1.46) | -          | HA075015 | n.a.     |
| DN20                                                             | R <sub>p</sub> or NPT 3/4"   | 73 (2.83)                       | 55 (2.28) | 43 (1.69) | 36 (1.46) | -          | HA075020 | HA175020 |
| DN25                                                             | R <sub>p</sub> or NPT 1"     | 88 (3.27)                       | 67 (2.28) | 52 (2.00) | 48 (1.73) | -          | HA075025 | HA175025 |
| DN32                                                             | R <sub>p</sub> 1 1/4"        | 100 (3.94)                      | 77 (2.64) | 62 (2.44) | -         | 125 (4.88) | HA075032 | n.a.     |
| DN40                                                             | R <sub>p</sub> or NPT 1 1/2" | 110 (4.33)                      | 83 (3.27) | 74 (2.91) | -         | 147 (5.79) | HA075040 | HA175040 |
| DN50                                                             | R <sub>p</sub> or NPT 2"     | 131 (5.16)                      | 88 (3.46) | 90 (3.54) | -         | 147 (5.79) | HA075050 | HA175050 |
| Female thread: BSP thread acc. to EN 10226 (old DIN 2999) or NPT |                              |                                 |           |           |           |            |          |          |

2) Including reduction 3/4"-1/2"

# 3.1.2. Remote Sensing Probe Type (EE771 Type T3)

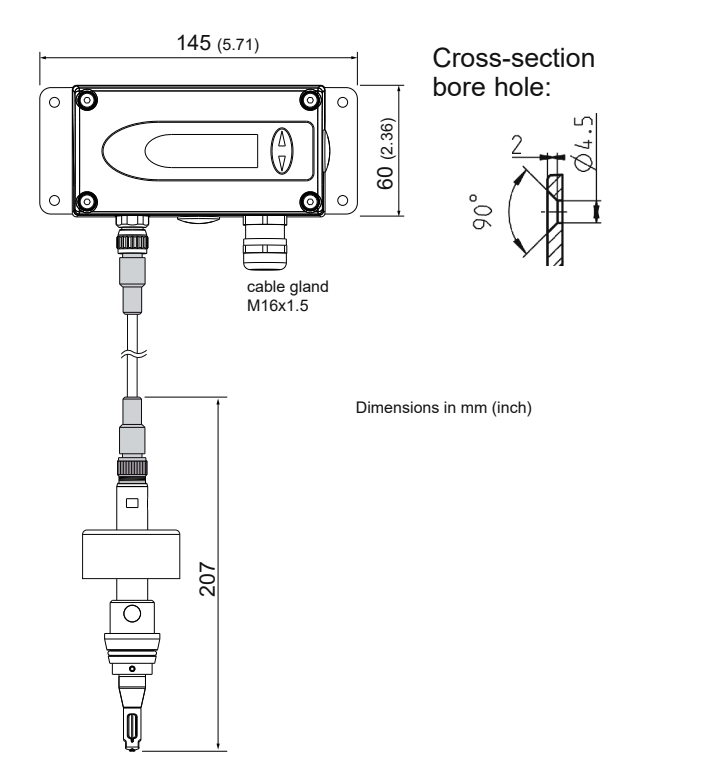

Drilling Plan:

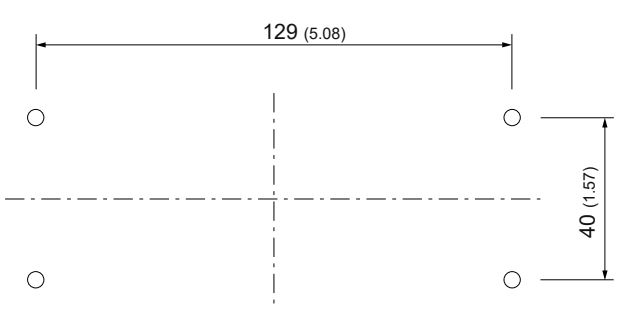

The bottom part of the housing is mounted with 4 screws (not in the scope of supply) Max. screw diameter: 4.5 mm (0.17 inch). e.g. 4.2 x 38 mm DIN 7938H Screws

# 3.2. Determining Installation Site

- The installation site should be easy to access and free of vibrations and shocks
- Observe at least 120 mm (5 inch) clearance above the enclosure with the signal conditioning, in order to be able to remove the sensing probe if necessary.
- The ambient temperature should not exceed the value as stated in the specifications (see page 20) consider heating by radiation.
- Air purity on the installation site according to ISO 8573-1:2010: at least class 3.4.4
- The fluid should not condense at the installation site. Condensation on the tip of the sensing probe must be avoided.
- In compressed air systems, the installation must be downstream of the dryer. If there is no dryer, at least steam trap and suitable filter must be present.
- Observe the direction of the flow by the installation (see page 11).
- Observe the recommended straight pipe lengths up and downstream, in order to warrant the specified measurement accuracy.
- The flow sensor should be installed as far as possible from any flow disturbance. Valves or checkvalves should be installed in a respective distance from the flow sensor.

## 3.2.1. Process Pressure

Because of the measuring principle the thermal mass flow sensor EE771 is largely independent of the process pressure and is factory calibrated at a pressure of 7 bar (100 psi).

In order to achieve the highest measurement accuracy, the slight dependence on process pressure can be compensated for in two ways:

- If the process pressure is stable, by programming the pressure value in the configuration software (see page 30).
- In case of strong fluctuations of the process pressure (e.g. 3 to 10 bar (40 to 150 psi)), an external pressure sensor can be installed and connected to the pressure compensation input (see page 31).

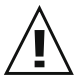

# In order to install or remove the measurement section the pipeline system should be depressurized.

# 3.3. Installation Position

Make sure that the arrow on the tip of the sensing probe is pointing in the direction of the flow.

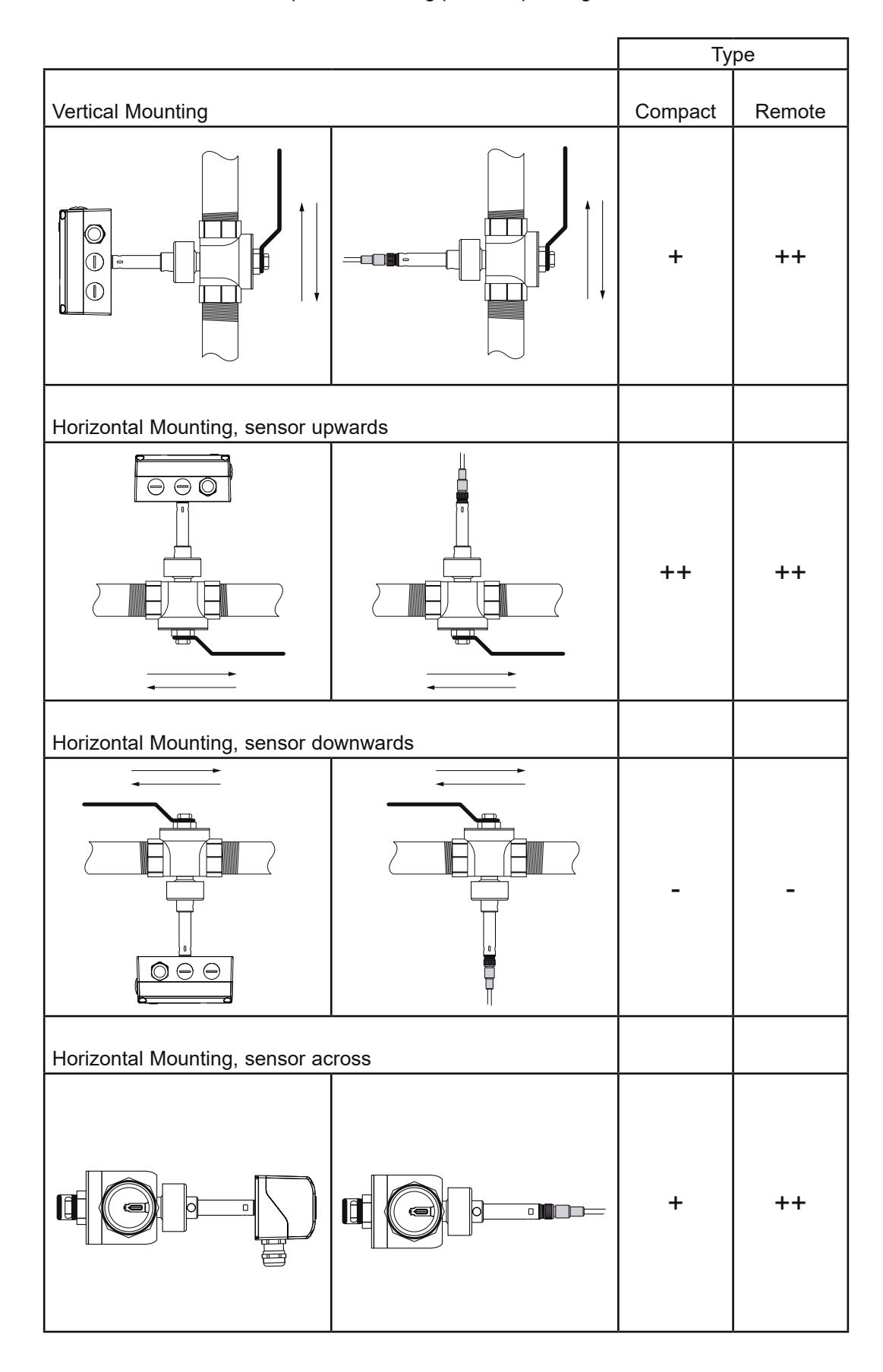

- ++ ... recommended installation position
- + ..... not recommended if there is vibration on the pipeline
- ..... not recommended

# 3.4. Required Length of Straight Pipe

The flow sensor should be installed as far as possible from disturbances of the flow. The causes for disturbance of the flow are for instance, reducers, elbows, T-pieces, valves, gate valves, etc. The specified measurement accuracy can be achieved only when the following straight inlet and outlet pipe lengths are installed:

- The wall thickness of the inlet and outlet pipe should be 2,6 mm.
- The stated values are as a minimum. If possible, allow for greater distances.
- Valves or gate valves should be installed downstream of the flow sensor.
- With lighter gases the inlet straight pipe should be longer.

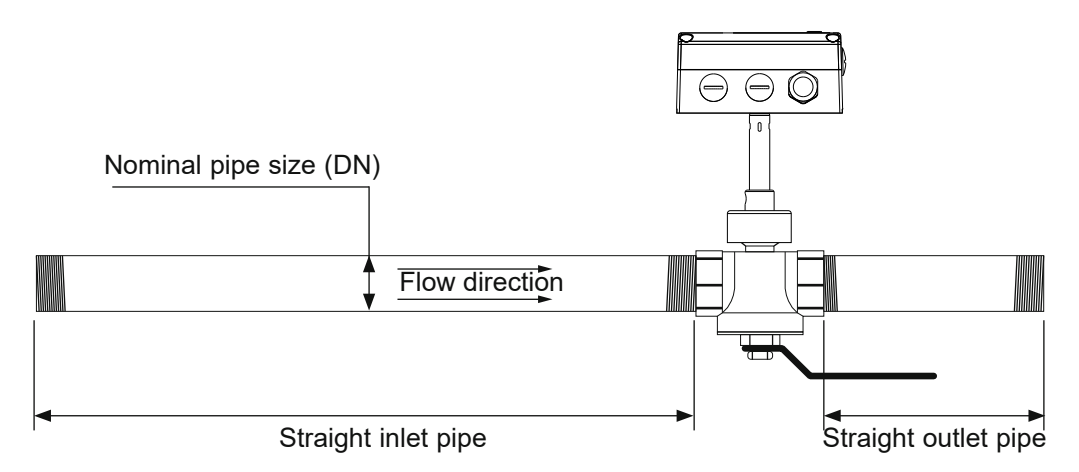

| (DN = Nominal Pipe Size)                    |                     | al Pipe Size)        |
|---------------------------------------------|---------------------|----------------------|
| Туре                                        | Straight inlet pipe | Straight outlet pipe |
| Extension                                   | 15 x DN             | 5 x DN               |
| Reduction                                   | 15 x DN             | 5 x DN               |
| 90° - elbow                                 | 20 x DN             | 5 x DN               |
| Two 90° - elbows,<br>in one level           | 25 x DN             | 5 x DN               |
| Two 90° - elbows,<br>in two levels, T-piece | 30 x DN             | 5 x DN               |
| Valve, gate valve                           | 50 x DN             | 5 x DN               |

# 3.5. Assembly of the Measurement Ball Valve

- All connections to be made with appropriated sealing material on the threads.
- The sealing material should not change the area of the inner cross section of the pipe. It must be warranted that the connections after installation are free of leaks.
- All fittings must be tested on seal tightness.
- Make sure during the assembly of the measurement section that the arrows on the pipe section and the measurement ball valve are pointing in the same direction as the flow.
- The recess for the alignment pin must be at the side of the outlet.

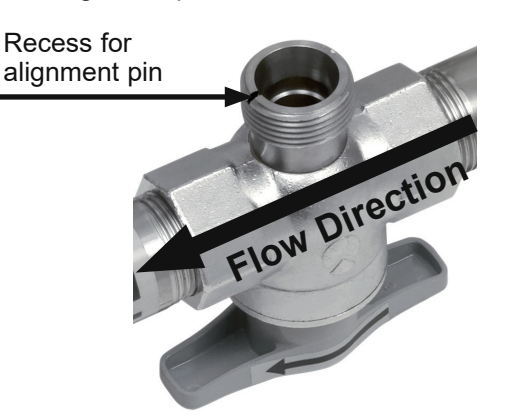

# 3.5.1. Assembly without Flow Sensor, but With Screw Cap Instead (Blind Cap)

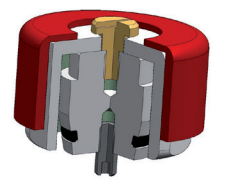

In order to use the measurement section without the flow sensor, the blind screw cap (in the scope of supply) must be screwed tight onto the opening of the measurement ball valve.

Tighten the red coloured retainer nut by hand. Tightening by hand should be sufficient. However, if the seal is not leak tight carefully tighten the nut with an appropriate tool a bit further.

# Maximum torque 25 Nm!

If not needed the screw cap can be screwed and stored on the handle of the measurment valve with shut-off function.

# 3.5.2. Shut off the Measurement Ball Valve

The measurment ball valve assembly allows for the installation and removal of the flow sensor within seconds, with only a very short interruption of the flow.

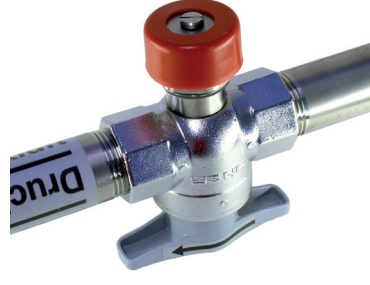

OPEN

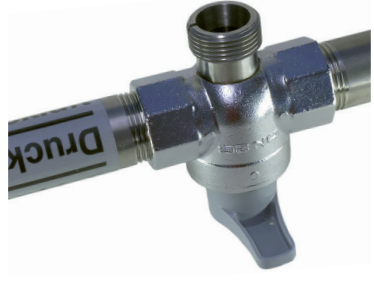

CLOSED

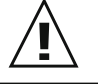

Never remove the flow sensor or the blind screw cap while the measurement ball valve is open.

That is extremely dangerous!

# 3.6. Installation of the Flow Sensing Probe

# 3.6.1. Flow Direction

The flow direction is indicated with an arrow on the tip of the probe. Due to the alignment pin is the installation of the sensing probe in the measurment ball valve only possible in the direction of the flow. After a removal, the sensing probe will be re-installed in the measurement section in exactly the same position as done at the factory. Hence, the highest reproducibility is guaranteed.

# 3.6.2. Installation of the Sensing Probe

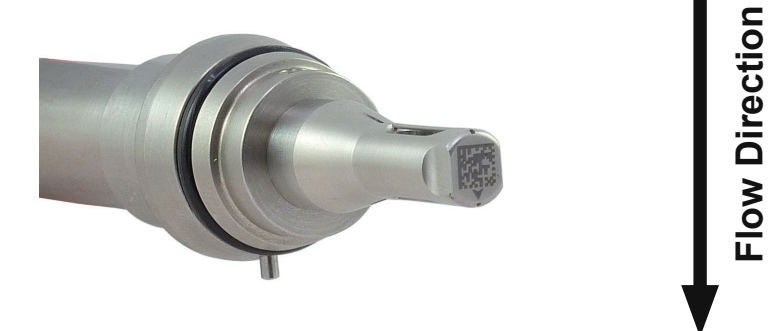

- Make sure that the measurment ball valve is shut off.
  - Remove transport protection cap of the head of the sensing probe.
  - Mount the sensing probe in the measurment valve with shut-off function in such a way that the alignment pin fits in the recess on the measurement ball valve.
  - Screw the retainer nut by hand so far that a certain resistance is noticeable.

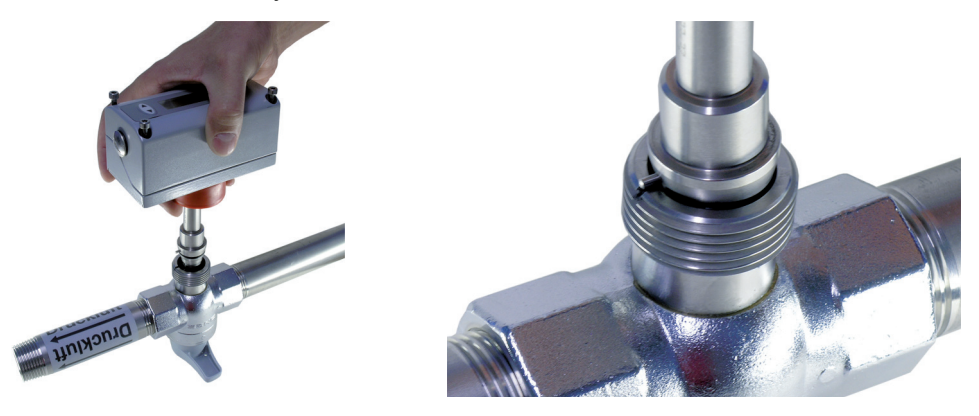

- Check the correct installation position of the flow sensor. The alignment pin must fit in the recess on the measurment ball valve.
- Tighten the red coloured retainer nut by hand. Tightening by hand should be sufficient. However, if the seal is not leak tight carefully tighten the nut with an appropriate tool a bit further.
   Maximum torque 25 Nm!
  - The mechanical installation of the flow sensor is therewith completed.

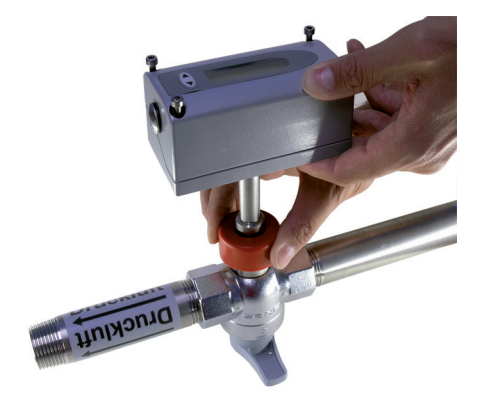

# 4. ELECTRICAL CONNECTIONS

Before electrical connections are made turn off the power supply first. If not observed the electronics can be damaged as a result.

Only a qualified electrotechnical engineer may install the device.

- · Unscrew the four screws and remove the cover of the housing.
- The screw terminals are located in the bottom part of the housing.
- For the electrical connection of the flow sensor a six-wire cable is needed (e.g. 6 x 1 mm<sup>2</sup> (AWG 17))

# 4.1. Connection Diagram

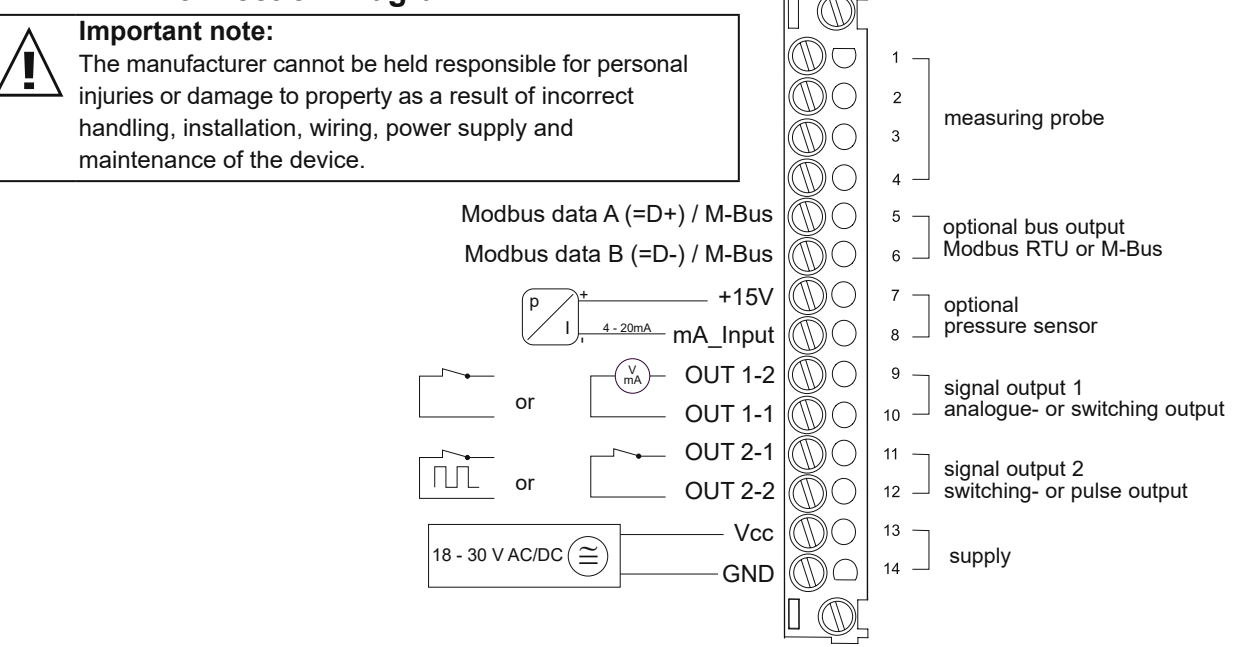

- Screw terminal OUT 1-1 for the analogue output is internally connected with GND.
- The housing should be grounded to achieve optimal electromagnetic compliance.

# 4.1.1. Relay and Pulse Output, Internal Switching

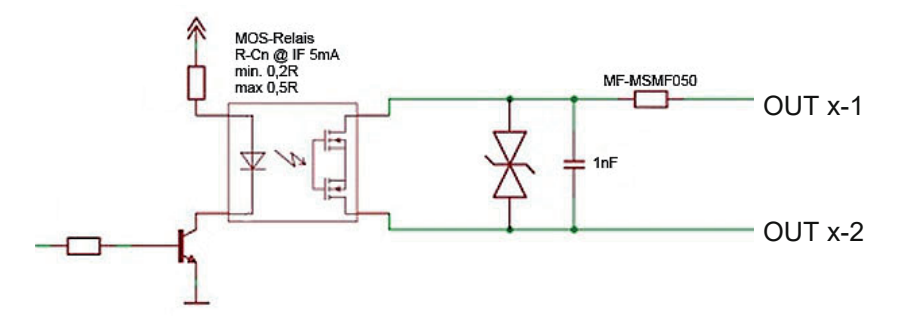

The relay switch and pulse outputs are both potential free.

# 4.1.2. Connection with Optional Plug for Power Supply and Outputs (Order Code E4)

| 6          | 5       | 4  |
|------------|---------|----|
| 7          | 8       | 3) |
| $\sqrt{1}$ |         | 2  |
|            | ~ ( ) - | /  |

Connection plug for the power supply and analogue outputs (rear view of the terminals)

| Pin | Assignment |
|-----|------------|
| 1   | OUT 2-2    |
| 2   | OUT 1-2    |
| 3   | OUT 1-1    |
| 4   | GND        |
| 5   | OUT 2-1    |
| 6   | n.c.       |
| 7   | Vcc        |
| 8   | n.c.       |

# 4.2. Bus Output (Optional)

# 4.2.1. M-Bus (Meter-Bus)

The M-Bus (Meter Bus) is a field bus for recording consumption data. Transmission is carried out serially on a reverse polarity protected two-wire line. The flow sensor as M-Bus slave requires a separate supply voltage. No specific topology (line or star) is prescribed for the cabling. Normal telephone cable of type J-Y(St)Y Nx2x0.8 mm can be used. A maximum of 250 meters is permitted per segment (primary addressed).

# Read-out of the current measurement/consumption data

The following measurement/consumption values are transmitted during a standard query:

- Standard volumetric flow (32 Bit Real)
- Temperature (32 Bit Real)
- Mass flow (32 Bit Real)
- Consumption meter status (32 Bit Real)
- Flow velocity (32 Bit Real)
- Standard volumetric flow (32 Bit Integer)
- Temperature (32 Bit Integer)
- Mass flow (32 Bit Integer)
- Consumption meter status (64 Bit Integer)
- Flow velocity (32 Bit Integer)

The table below shows the package structure of the measurement/consumption data sent by the EE77x sensor:

| Header                                                                                                    |                                             | Data record 6: F                          | Pressure                                                |
|----------------------------------------------------------------------------------------------------|---------------------------------------------|-------------------------------------------|---------------------------------------------------------|
| 68                                                                                                    | Start of telegram                           | 05                                        | DIF (32 Bit Real)                                       |
| 4F 4F                                                                                                    | L-field (length)                            | 6B                                        | VIF (Pressure in bar)                                   |
| 68                                                                                                    | Second starting signal                      | XX XX XX XX                               | Act. measuring value                                    |
| 08                                                                                                    | C-field (RSP_UD)                            | Data record 7: \                          | /olume flow                                             |
| xx                                                                                                    | A-field (Adresse)                           | 04                                        | DIF (32 Bit Integer)                                    |
| Start User data                                                                                                    |                                             | 3B                                        | VIF (Volume flow in 10 <sup>-3</sup> m <sup>3</sup> /h) |
| '2                                                                                                    | CI-field (variable data structure)          | XX XX XX XX                               | Act. measuring value                                    |
| <x td="" xx="" xx<=""><td>Identification number</td><td>Data record 8: 1</td><td>Femperatur</td></x>                     | Identification number                       | Data record 8: 1                          | Femperatur                                              |
| 45 16                                                                                                    | Producer (0x16A5 EUE)                       | 04                                        | DIF (32 Bit Integer)                                    |
| 01                                                                                                    | Version                                     | 59                                        | VIF (Temperature in 10 <sup>-2</sup> °C)                |
| 09                                                                                                    | Medium (9 compressed air)                   | XX XX XX XX                               | Act. measuring value                                    |
| xx                                                                                                    | Access number (continuous)                  | Datenrecord 9:                            | Mass flow                                               |
| 00                                                                                                    | Status                                      | 04                                        | DIF (32 Bit Integer)                                    |
| 00 00                                                                                                    | Signature                                   | 51                                        | VIF (Mass flow in 10 <sup>-2</sup> kg/h)                |
| Data record 1: Volumenstrom                                                                                              |                                             | XX XX XX XX                               | Act. measuring value                                    |
| 05                                                                                                    | DIF (32 Bit Real)                           | Datenrecord 10: Consumption meter reading |                                                         |
| 3E                                                                                                    | VIF (Volume flowmesse in m <sup>3</sup> /h) | 07                                        | DIF (64 Bit Integer)                                    |
| <x td="" xx="" xx<=""><td>Act. measuring value</td><td>13</td><td>VIF (Volume in 10<sup>-3</sup> m<sup>3</sup>)</td></x> | Act. measuring value                        | 13                                        | VIF (Volume in 10 <sup>-3</sup> m <sup>3</sup> )        |
| Data record 2: 1                                                                                                    | lemperature                                 | XX XX XX XX                               | Akt. consumption data                                   |
| )5                                                                                                    | DIF (32 Bit Real)                           | XX XX XX XX                               |                                                         |
| ъ́В                                                                                                    | VIF (Temperature in °C)                     | Datenrecord 11                            | : Flow rate                                             |
| XX XX XX XX                                                                                                    | Act. measuring value                        | 04                                        | DIF (32 Bit Integer)                                    |
| Data record 3: M                                                                                                    | Mass flow                                   | 7F                                        | VIF (manufacturer specific in 10 <sup>-2</sup> m/s      |
| 05                                                                                                    | DIF (32 Bit Real)                           | XX XX XX XX                               | Act. measuring value                                    |
| 53                                                                                                    | VIF (Mass flow in kg/h)                     | Data record 12:                           | Pressure                                                |
| XX XX XX XX                                                                                                    | Act. measuring value                        | 04                                        | DIF (32 Bit Real)                                       |
| Data record 4: 0                                                                                                    | Consumption meter reading                   | 68                                        | VIF (Pressure in 10 <sup>-3</sup> bar)                  |
| 05                                                                                                    | DIF (32 Bit Real)                           | XX XX XX XX                               | Act. measuring value                                    |
| 16                                                                                                    | VIF (Volume in m <sup>3</sup> )             | End of user dat                           | ta                                                      |
| xx xx xx xx                                                                                                    | Act. measuring value                        | XX                                        | Check sum                                               |
| Data record 5: F                                                                                                    | Flow rate                                   | 16                                        | End of telegram                                         |
| 05                                                                                                    | DIF (32 Bit Real)                           |                                           |                                                         |
| 7F                                                                                                    | VIF (manufacturer specific in m/s)          |                                           |                                                         |
| XX XX XX XX                                                                                                    | Act. measuring value                        |                                           |                                                         |

# Secondary addressing

In addition to primary addressing, the EE77x transmitter provides the option of secondary addressing. The fields of identification number, manufacturer, version and medium are used together as the secondary address. The exact sequence of the secondary addressing is described in detail in the M-Bus Standard: <a href="https://m-bus.com/assets/downloads/MBDOC48.PDF">https://m-bus.com/assets/downloads/MBDOC48.PDF</a>.

## 4.2.2. Modbus RTU

The measured values are stored as 32 Bit float value (FLOAT32). Depending on the measurement unit selected, the measurements are saved in SI or US/GB units. The measurement unit can be changed using the configuration software.

For resetting the MIN/MAX-Values write 0 to the corresponding write register.

For Modbus protocol setting please see Application Note AN0103 available at <u>www.epluse.com/ee771</u>.

### Modbus Map:

| Register<br>Number | Register<br>Address                                  | Measuring Value                                  | SI Unit        | US/GB Unit      |  |
|--------------------|------------------------------------------------------|--------------------------------------------------|----------------|-----------------|--|
| Read Registers     | Read Registers (Function Code 0x03 / 0x04) / FLOAT32 |                                                  |                |                 |  |
| 30026              | 19                                                   | Standardized Flow                                | m/s            | SFPM            |  |
| 30028              | 1B                                                   | Standardized Volumetric Flow                     | m³/h           | SCFPM           |  |
| 30030              | 1D                                                   | Temperature                                      | °C             | °F              |  |
| 30032              | 1F                                                   | Massflow                                         | kg/h           | kg/h            |  |
| 30034              | 21                                                   | Consumption reading                              | m <sup>3</sup> | ft <sup>3</sup> |  |
| 30036              | 23                                                   | Pressure                                         | bar            | psi             |  |
| 30261              | 104                                                  | MIN-Value Standardized Flow                      | m/s            | SFPM            |  |
| 30263              | 106                                                  | MAX-Value Standardized Flow                      | m/s            | SFPM            |  |
| 30265              | 108                                                  | MIN-Value Standardized Volumetric Flow           | m³/h           | SCFPM           |  |
| 30267              | 10A                                                  | MAX-Value Standardized Volumetric Flow           | m³/h           | SCFPM           |  |
| 30269              | 10C                                                  | MIN-Value Temperature                            | °C             | °F              |  |
| 30271              | 10E                                                  | MAX-Value Temperature                            | °C             | °F              |  |
| 30273              | 110                                                  | MIN-Value Massflow                               | kg/h           | kg/h            |  |
| 30275              | 112                                                  | MAX-Value Massflow                               | kg/h           | kg/h            |  |
| 30277              | 114                                                  | MIN-Value Pressure                               | bar            | psi             |  |
| 30279              | 116                                                  | MAX-Value Pressure                               | bar            | psi             |  |
| Write Registers    | Write Registers (Function Code 0x06) / INT16         |                                                  |                |                 |  |
| 60261              | 104                                                  | Reset MIN/MAX-Value Standardized Flow            |                |                 |  |
| 60262              | 105                                                  | Reset MIN/MAX-Value Standardized Volumetric Flow |                |                 |  |
| 60263              | 106                                                  | Reset MIN/MAX-Value Temperature                  |                |                 |  |
| 60264              | 107                                                  | Reset MIN/MAX-Value Massflow                     |                |                 |  |
| 60265              | 108                                                  | Reset MIN/MAX-Value Pressure                     |                |                 |  |

### 4.2.3. Data Transmission

| Factory Setting |       | Factory Setting | Adjustable Values |                 |  |
|-----------------|-------|-----------------|-------------------|-----------------|--|
|                 | M-Bus | Modbus          | M-Bus             | Modbus RTU      |  |
| Baud Rate       | 2400  | 9600            | 6009600           | 960057600       |  |
| Data Bits       | 8     | 8               | 8                 | 8               |  |
| Parity          | EVEN  | EVEN            | None, Odd, Even   | None, Odd, Even |  |
| Stop Bits       | 1     | 1               | 1 or 2            | 1 or 2          |  |
| Address         | 1     | 1               | 0254              | 1247            |  |

# 4.2.4. Addressing

The flow sensors are factory-set to address 1. The address can be set via switches on the PCB.

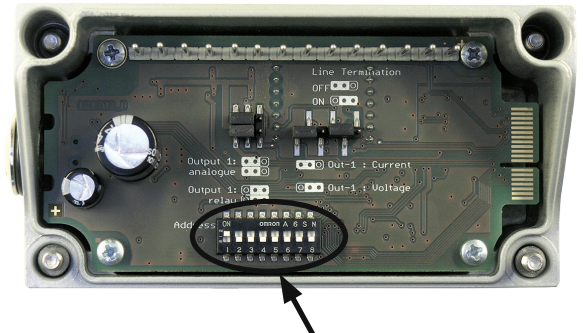

**Dip-Switch for address setting** 

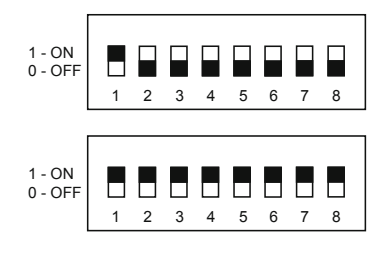

Factory Setting: Address = 1

Address = 255 The address set using the configurator software is used.

# 5. CONTROL COMPONENTS

# 5.1. Jumper J1 and J2

If the signal output is altered from relay to analogue output or vice versa, Jumper **Output 1** has to be relocated.

If the analogue output is altered from a current to a voltage output or vice versa, Jumper **Out-1** has to be relocated.

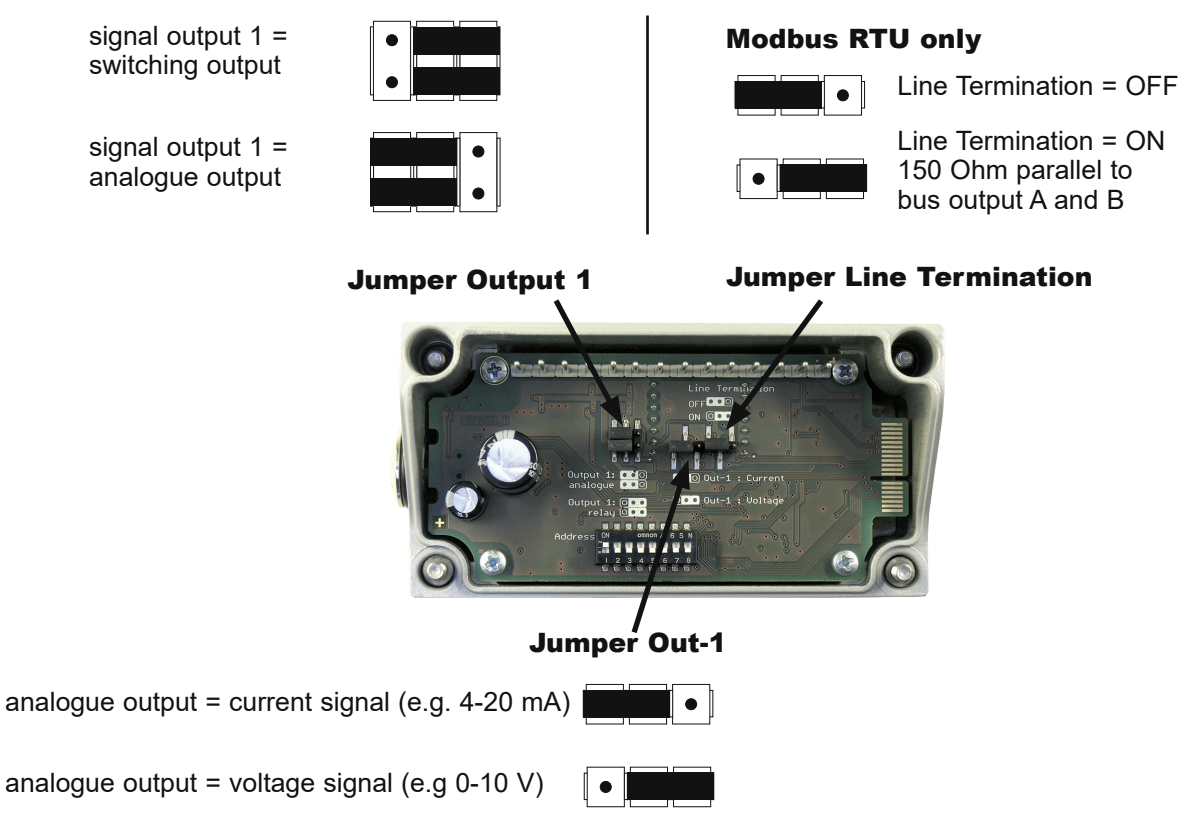

# 5.2. Digital Interface USB (For Configuration)

The USB connector is behind the blind screw cap, at the side of the housing.

- · remove the blind screw cap with a screwdriver
- plug in the USB connector

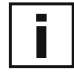

Install the configuration software, which is in the scope of supply. The configuration software is available for downloading as well from our website at www.epluse.com

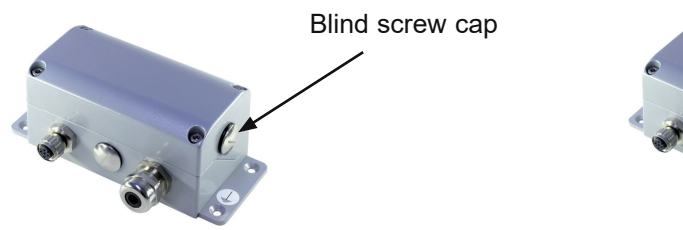

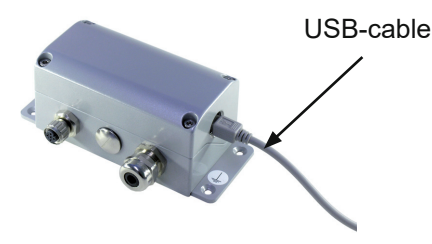

# 5.3. Display / Indicator with Keypad (Optional)

An optional two-line display is available for the flow sensor EE771. The display is an integral part of the cover of the housing and has two soft-keys for the control of the indicator.

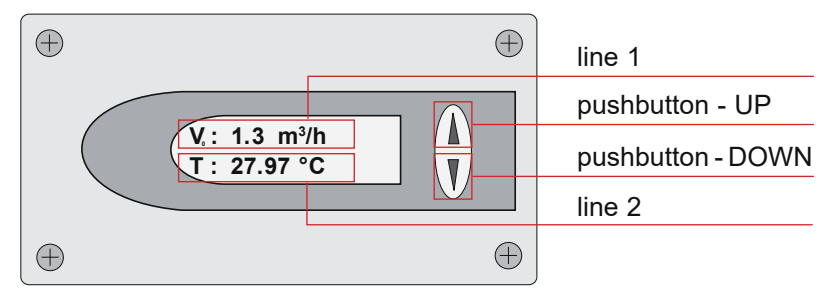

Depending on the configuration of the outputs either the measured values, the status of the relay or the consumption is indicated.

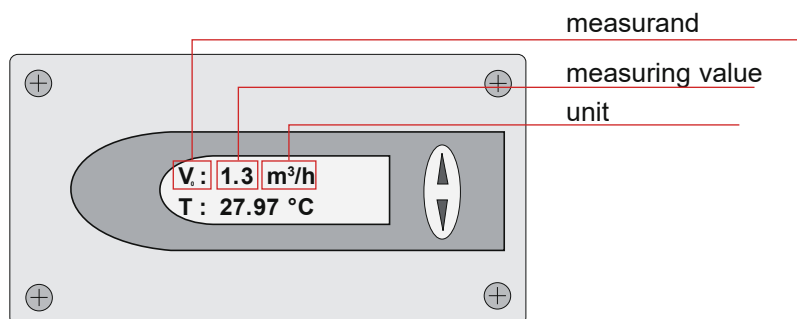

| Meas       | urand                           | SI Unit             | US Unit            |
|------------|---------------------------------|---------------------|--------------------|
| <b>V</b> 0 | Standardized Flow               | m/s                 | SFPM               |
| Т          | Temperature                     | °C                  | °F                 |
| ♥₀<br>●    | Standardized Volumetric<br>Flow | m³/h; m³/min; l/min | SCFM; SLPM         |
| m          | Massflow                        | kg/h; kg/min; kg/s  | kg/h; kg/min; kg/s |
| Q          | Consumption                     | m <sup>3</sup>      | ft <sup>3</sup>    |
| р          | Pressure                        | bar                 | psi                |

## 5.3.1. Indication of the Analogue and Pulse Output

Line 1 indicates always the configured measurand at output 1. In line 2 the desired measurement value can be indicated using the UP and DOWN keys.

## 5.3.2. Indication of the Switch Output

Line 1 indicates the status of the switch output. In line 2 the desired measurement value can be indicated using the UP and DOWN keys.

The display shows an inverse image if the relay output is active (relay has switched).

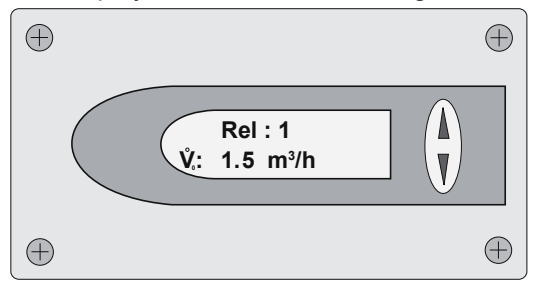

Switch output inactive (relay has not switched)

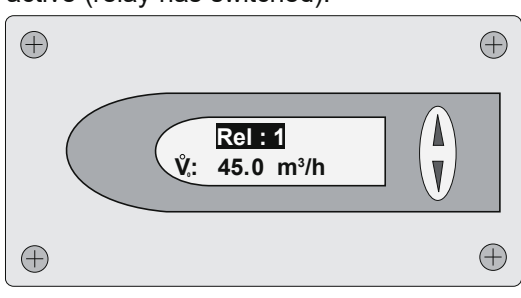

Switch output active (relay has switched)

# 5.3.3. Indication of the MIN / MAX Values

Keep the DOWN key pressed for > 3 sec to indicate the MIN value. Keep the UP key pressed for > 3 sec to indicate the MAX value.

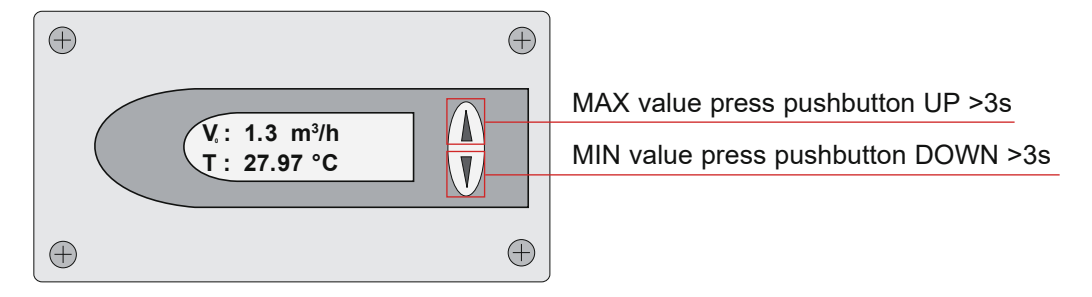

After that the several different measurement values can be indicated using the UP or DOWN keys. Keep the DOWN or UP key pressed for > 3 sec to exit the MIN / MAX mode.

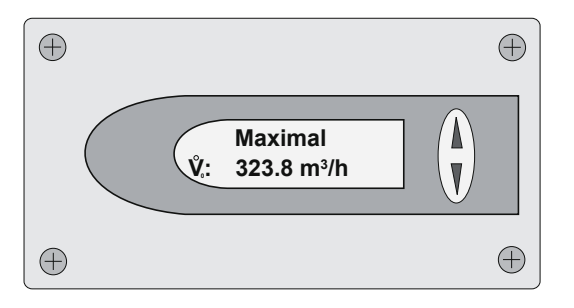

# 5.3.4. Reset of the Consumption Counter or the MIN / MAX Value

Keep both the UP and DOWN key pressed for > 3 sec to enter the menu for resetting the consumption counter or the MIN / MAX value. Select the desired menu item by pressing the UP or DOWN key briefly.

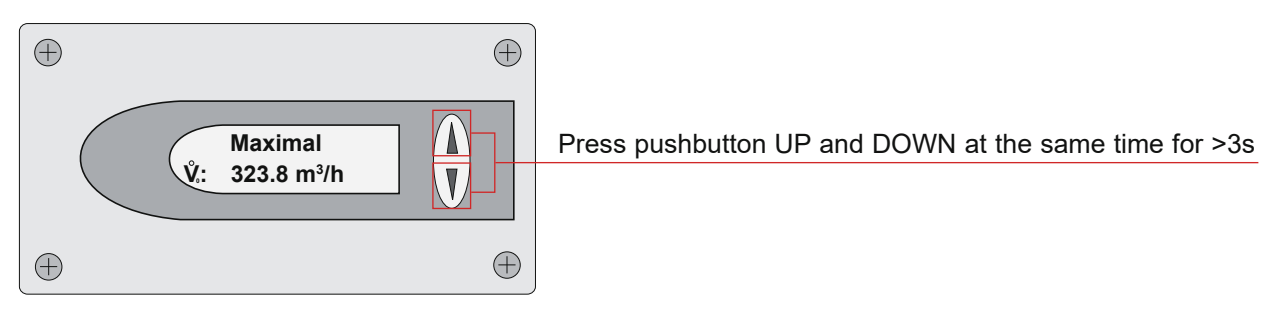

To confirm the selected choice of the menu keep the DOWN or UP key pressed for > 3 sec. Select menu item "NO" or "EXIT" to cancel without resetting.

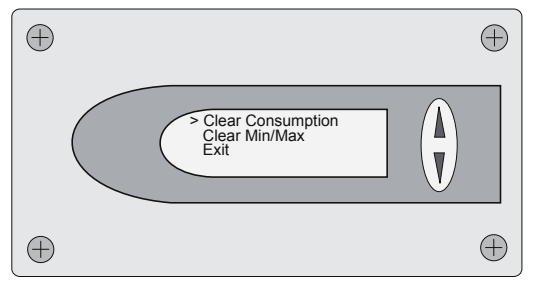

### 5.3.5. Maximum Consumption Counter

The maximum consumption counter readout on the display is 999,999,999.0 m<sup>3</sup> or 99,999,999.0 ft<sup>3</sup>. Then it shows "LCD maximum". The internal memory continues counting. The maximum counter reading is  $3.4 \times 10^{38}$  m<sup>3</sup>. It is possible to read-out the counter reading with the configuration software.

# 6. ERROR MESSAGES

In case the flow sensor is equipped with the optional display, the following error message can be indicated.

ERROR 01: sensing probe is not detected

| Cause:  | the sensing probe is not connect or is defect                                                |
|---------|----------------------------------------------------------------------------------------------|
| Effect: | the display indicates "0" for all measurand. The analogue output defaults to the lowest      |
|         | configured value.                                                                            |
| Action: | check the head of the sensing probe for visual damage.                                       |
|         | check the sensor cable from the sensing probe to the electronics of the signal conditioning. |

ERROR 02: the EEprom is defect

| Cause:  | the EEPROM for the storing of the consumption counter and MIN /MAX value is defect.    |
|---------|----------------------------------------------------------------------------------------|
| Effect: | the consumption counter and MIN / MAX values are no longer available. All measure-     |
|         | ment values though are still indicated. The analogue, relay and pulse output are still |
|         | functional.                                                                            |
| Action: | return the flow sensor to the manufacturer.                                            |

# 7. MAINTENANCE

Regular cleaning of the sensor is necessary is used in applications with wet or filthy gases. Cleaning of the sensor is necessary prior to calibration or evaluation.

# 7.1. Removal of the Sensing Probe of the Flow Sensor

- Shut off the measurement valve with shut-off function (see page 11).
- Turn off the power supply, remove the cover and disconnect the power wires on the screw terminal.
- Loose the retainer nut and pull the sensor probe from the measurement section.

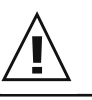

Never remove the flow sensor while the measurement ball valve is open. That is extremely dangerous!

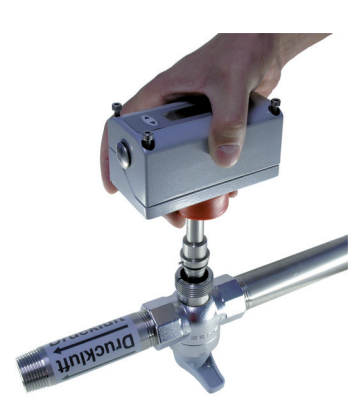

• Operation without the flow sensor installed page 11.

# 7.2. Cleaning the Flow Sensor's Sensing Element

Do not use an abrasive cleaning agent, an organic solvent containing halogen or acetone.

• Clean the head of the sensor probe by carefully swirling in warm water of isopropyl alcohol. It is recommended to use isopropyl alcohol if the pollution is crease or oil.

The sensor should not be touch by fingers or solid objects like screwdrivers or brushes!

• Leave the sensor to dry in ambient air.

# 8. REPLACEMENT PARTS / ACCESSORIES

# 8.1. Order Code Replacement Sensor

| Replacement Sensor    |                                     |                              | PE7     | 771- |
|-----------------------|-------------------------------------|------------------------------|---------|------|
|                       | Compact ri-le                       | flow direction right to left | T19     |      |
| Туре                  | Compact le-ri                       | flow direction left to right | T20     |      |
|                       | Remote probe                        |                              |         | Т3   |
| Magguring rongo       | Low - 0100 m/                       | S (328.1 ft/s)               | HV31    | HV31 |
| weasuring range       | High - 0200 m/                      | <b>/s</b> (656.2 ft/s)       | HV33    | HV33 |
|                       | DN15                                |                              | N15     | N15  |
|                       | DN20                                |                              | N20     | N20  |
| Measurement valve for | DN25                                |                              | N25     | N25  |
| pipe diameter         | DN32                                |                              | N32     | N32  |
|                       | DN40                                |                              | N40     | N40  |
|                       | DN50                                |                              | N50     | N50  |
| Electrical connection | Cable gland and screw terminals     |                              | no code |      |
| Electrical connection | 1 plug for power supply and outputs |                              | E4      |      |

## **Order Example**

### PE771-T19HV31DN25E4

 Type:
 Compa

 Measuring range:
 Low

 Measurement valve for pipe diameter:
 DN25

 Electrical connection:
 1 plug

Compact ri-le 1 plug for power supply and outputs

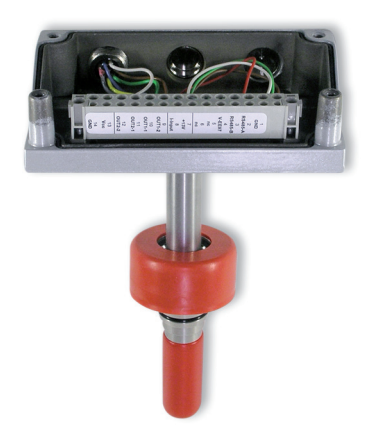

# **Order Example**

# PE771-T3HV31DN25

Type: Remot Measuring range: Low Measurement valve for pipe diameter: DN25 Electrical connection:

Remote probe Cable gland and screw terminals

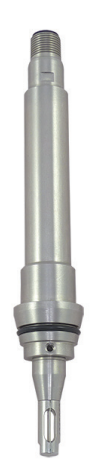

HA070201

#### 8.2. **Order Code Miscellaneous**

| Measurement ball valve                    | DN15 - Measurement ball valve<br>DN20 - Measurement ball valve<br>DN25 - Measurement ball valve<br>DN32 - Measurement ball valve<br>DN40 - Measurement ball valve<br>DN50 - Measurement ball valve | HA075015<br>HA075020<br>HA075025<br>HA075032<br>HA075030<br>HA075050 |
|-------------------------------------------|----------------------------------------------------------------------------------------------------|----------------------------------------------------------------------|
| Probe cable (for type T3)<br>Cable length | 2 m<br>5 m<br>10 m                                                                                                    | HA010816<br>HA010817<br>HA010818                                     |

Screw cap (blind cap)

#### **TECHNICAL DATA** 9.

# Measurands

Flow

| Flow                                               |                        | Volumetric flow $p_0 = 1013.25$ n | / at standard co<br>nbar (14.7 psi); T | pnditions acc. to $f_0 = 0 \ ^{\circ}C \ (32 \ ^{\circ}F)$ | DIN 1343       |
|----------------------------------------------------|------------------------|-----------------------------------|----------------------------------------|------------------------------------------------------------|----------------|
| Measuring range                                    |                        | HV31                              | 1                                      | HV33                                                       |                |
| Standardized volumetric flow in air                | DN15 (1/2"):           | 0.3263 m <sup>3</sup> /h          | 0.1937.1 SCFM                          | 0.32126 m <sup>3</sup> /h                                  | 0.1974.1 SCFM  |
|                                                    | DN20 (3/4"):           | 0.57113 m³/h                      | 0.3466.5 SCFM                          | 0.57226 m <sup>3</sup> /h                                  | 0.34133 SCFM   |
|                                                    | DN25 (1"):             | 0.90176 m³/h                      | 0.53103.5 SCFM                         | 0.90352 m³/h                                               | 0.53207.1 SCFM |
|                                                    | DN32 (1 1/4"):         | 1.45289 m³/h                      | 0.85170.0 SCFM                         | 1.45578 m³/h                                               | 0.85340 SCFM   |
|                                                    | DN40 (1 1/2"):         | 2.26452 m <sup>3</sup> /h         | 1.33265.9 SCFM                         | 2.26904 m <sup>3</sup> /h                                  | 1.33531.8 SCFM |
|                                                    | DN50 (2"):             | 3.50700 m³/h                      | 2.06411.8 SCFM                         | 3.501400 m <sup>3</sup> /h                                 | 2.06823.6 SCFM |
| Standardized flow in air, CO <sub>2</sub> ,        | ≤DN50 (2"):            | 0.5100 m/s                        | 10019685 SFPM                          | 0.5200 m/s                                                 | 10039370 SFPM  |
| nitrogen, argon                                    | DN65 (2 1/2"):         |                                   |                                        | 0.5117 m/s                                                 | 10023031 SFPM  |
| O <sub>2</sub>                                     | ≤DN25 (1"):            | 0.5100 m/s                        | 10019685 SFPM                          | 0.5200 m/s                                                 | 10039370 SFPM  |
| Accuracy in air at 7 bar (abs) (101.5 psi) and 23° | C (73°F) <sup>1)</sup> | ± (1.5 % of me                    | asuring value -                        | + 0.5 % of full sca                                        | ale)           |
| Temperature dependency                             |                        | ± (0.1 % of me                    | asuring value/°                        | °C)                                                        |                |
| Pressure dependency <sup>2)</sup>                  |                        | 0.5 % of meas                     | uring value / ba                       | ar                                                         |                |
| Response time t <sub>90</sub>                      |                        | <1s                               |                                        |                                                            |                |
| Sample rate                                        |                        | 0.1 s                             |                                        |                                                            |                |
| Temperature                                        |                        |                                   |                                        |                                                            |                |
| Measuring range                                    |                        | -2080 °C (-4                      | .176 °F)                               |                                                            |                |
| Accuracy at 20°C (68°F)                            |                        | ± 0.7 °C (1.26 °F                 | =)                                     |                                                            |                |
| ts                                                 |                        |                                   |                                        |                                                            |                |
| Signal range and measurands are                    | freely config          | jurable                           |                                        |                                                            |                |
| Analogue output Voltage                            |                        | 0 = 10 V                          | 0                                      | <l≤1m∆< td=""><td></td></l≤1m∆<>                           |                |

Outpu

| Signal range and measurands are freely configurable |                  |                                   |                       |  |  |  |  |
|-----------------------------------------------------|------------------|-----------------------------------|-----------------------|--|--|--|--|
| Analogue output                                     | Voltage          | 0 - 10 V 0 < I <sub>L</sub>       | < 1 mA                |  |  |  |  |
|                                                     | Current (3-wire) | 0 - 20 mA and 4 - 20 mA R∟< 5     | 00 Ohm                |  |  |  |  |
| Switch output                                       |                  | Potential-free, max. 44 V DC, 500 | mA switching capacity |  |  |  |  |
| Pulse output                                        |                  | Totalizer, pulse length: 0.022 s  |                       |  |  |  |  |
|                                                     |                  |                                   |                       |  |  |  |  |

|       | Digital interface (or | ptional)    |                   |                                             |                                                                        |  |  |
|-------|-----------------------|-------------|-------------------|---------------------------------------------|------------------------------------------------------------------------|--|--|
|       | RS485                 |             |                   | (EE771 = 1 unit load)                       |                                                                        |  |  |
|       | Protocol              |             |                   | Modbus RTU                                  |                                                                        |  |  |
|       | Default settings      |             |                   | Baud rate 9600 <sup>3)</sup> , parity       | / even, 1 stop bit, Modbus address 1                                   |  |  |
|       | Protocol              |             |                   | M-Bus                                       |                                                                        |  |  |
|       | Default settings      |             |                   | Baud rate 24004), parity                    | / even, 1 stop bit, M-Bus address 1                                    |  |  |
| Input |                       |             |                   |                                             |                                                                        |  |  |
|       | Dynamic pressure c    | ompensati   | ion               | 4 - 20 mA (2-wire; 15 V                     | ) input for pressure sensor                                            |  |  |
| Gene  | ral                   |             |                   |                                             |                                                                        |  |  |
|       | Supply voltage        |             |                   | 18 - 30 V AC/DC                             |                                                                        |  |  |
|       | Current consumption   | n, max      |                   | 200 mA (with display)                       |                                                                        |  |  |
|       | Temperature range     |             | Ambient, storage: | -2060 °C (-4140 °F)                         |                                                                        |  |  |
|       |                       |             | Medium:           | -2080 °C (-4176 °F)                         |                                                                        |  |  |
|       | Nominal pressure      |             |                   | 16 bar (232 psi)                            |                                                                        |  |  |
|       | Humidity              |             |                   | 0100 %RH, non-cond                          | ensing                                                                 |  |  |
|       | Electrical connection | n           |                   | Cable gland M16 and s                       | Cable gland M16 and screw terminals max. 1.5 mm <sup>2</sup> (AWG 16), |  |  |
|       |                       |             |                   | optional with connector                     | M12x1, 8 pole                                                          |  |  |
|       | Electromagnetic con   | npatibility |                   | EN 61326-1                                  | EN 61326-2-3                                                           |  |  |
|       |                       |             |                   | Industrial Enviroment<br>FCC Part15 Class A | ICES-003 Class A                                                       |  |  |
|       | Material              |             |                   | Enclosure Metal (AlSi <sub>3</sub> 0        | Cu)                                                                    |  |  |
|       |                       | Probe       |                   | Stainless steel                             |                                                                        |  |  |
|       |                       | Sensor h    | lead              | Stainless steel / glass                     |                                                                        |  |  |
|       |                       | Measure     | ment valve        | Brass                                       |                                                                        |  |  |
|       | Enclosure protection  | n rating    |                   | IP65 / NEMA 4                               |                                                                        |  |  |

IF OS / INEINIA 4
 IF OS / INEINIA 4
 IF OS / INEINIA 4
 IF OS / INEINIA 4
 IF OS / INEINIA 4
 IF OS / INEINIA 4
 IF OS / INEINIA 4
 IF OS / INEINIA 4
 IF OS / INEINIA 4
 IF OS / INEINIA 4
 IF OS / INEINIA 4
 IF OS / INEINIA 4
 IF OS / INEINIA 4
 IF OS / INEINIA 4
 IF OS / INEINIA 4
 IF OS / INEINIA 4
 IF OS / INEINIA 4
 IF OS / INEINIA 4
 IF OS / INEINIA 4
 IF OS / INEINIA 4
 IF OS / INEINIA 4
 IF OS / INEINIA 4
 IF OS / INEINIA 4
 IF OS / INEINIA 4
 IF OS / INEINIA 4
 IF OS / INEINIA 4
 IF OS / INEINIA 4
 IF OS / INEINIA 4
 IF OS / INEINIA 4
 IF OS / INEINIA 4
 IF OS / INEINIA 4
 IF OS / INEINIA 4
 IF OS / INEINIA 4
 IF OS / INEINIA 4
 IF OS / INEINIA 4
 IF OS / INEINIA 4
 IF OS / INEINIA 4
 IF OS / INEINIA 4
 IF OS / INEINIA 4
 IF OS / INEINIA 4
 IF OS / INEINIA 4
 IF OS / INEINIA 4
 IF OS / INEINIA 4
 IF OS / INEINIA 4
 IF OS / INEINIA 4
 IF OS / INEINIA 4
 IF OS / INEINIA 4
 IF OS / INEINIA 4
 IF OS / INEINIA 4
 IF OS / INEINIA 4
 IF OS / INEINIA 4
 IF OS / INEINIA 4
 IF OS / INEINIA 4
 IF OS / INEINIA 4
 IF OS / INEINIA 4
 IF OS / INEINIA 4
 IF OS / INEINIA 4
 IF OS / INEINIA 4
 IF OS / INEINIA 4
 IF OS / INEINIA 4
 IF OS / INEINIA 4
 IF OS / INEINIA 4
 IF OS / INEINIA 4
 IF OS / INEINIA 4
 IF OS / INEINIA 4
 IF OS / INEINIA 4
 IF OS / INEINIA 4
 IF OS / INEINIA 4
 IF OS / INEINIA 4
 IF OS / INEINIA 4
 IF OS / INEINIA 4
 IF OS / INEINIA 4
 IF OS / INEINIA 4
 IF OS / INEINIA 4
 IF OS / INEINIA 4
 IF OS / INEINIA 4
 IF OS / INEINIA 4
 IF OS / INEINIA 4
 IF OS / INEINIA 4
 IF OS / INEINIA 4
 IF OS / INEINIA 4
 IF OS / INEINIA 4
 IF OS / INEINIA 4
 IF OS / INEINIA 4
 INEINIA 4
 IF OS / INEINIA 4
 IF OS / INEINIA 4
 IF OS / INEINIA 4
 IF OS / INEINIA 4
 IF OS / INEINIA 4
 IF OS / INEINIA 4
 IF OS / INEINIA 4
 IF OS / INEINIA 4
 IF

Application Note at <u>www.epluse.com/EE771</u>.

4) Supported baud rates: 600, 1200, 2400, 4800 and 9600; find more details about communication setting in the User Manual.

#### 9.1. **Factory Setting of Outputs**

## SI Unit

| Analogue output [0 - 10 V / 0(4) - 20 mA] |                                                                                                    | from                                                                                                    | from to                                                                                                    |                                                                                                    | unit                                                                                                    |
|-------------------------------------------|----------------------------------------------------------------------------------------------------|----------------------------------------------------------------------------------------------------|----------------------------------------------------------------------------------------------------|----------------------------------------------------------------------------------------------------|----------------------------------------------------------------------------------------------------|
| -                                         |                                                                                                    |                                                                                                    | Low (HV31)                                                                                                    | High (HV32)                                                                                                    |                                                                                                    |
| Standardized                              | DN15:                                                                                                    | 0                                                                                                    | 60                                                                                                    | 120                                                                                                    | m³/h                                                                                                    |
| volumetric flow                           | DN20:                                                                                                    | 0                                                                                                    | 110                                                                                                    | 220                                                                                                    | m³/h                                                                                                    |
|                                           | DN25:                                                                                                    | 0                                                                                                    | 175                                                                                                    | 350                                                                                                    | m³/h                                                                                                    |
|                                           | DN32:                                                                                                    | 0                                                                                                    | 285                                                                                                    | 570                                                                                                    | m³/h                                                                                                    |
|                                           | DN40:                                                                                                    | 0                                                                                                    | 450                                                                                                    | 900                                                                                                    | m³/h                                                                                                    |
|                                           | DN50:                                                                                                    | 0                                                                                                    | 700                                                                                                    | 1400                                                                                                    | m³/h                                                                                                    |
| Mass flow                                 | DN15:                                                                                                    | 0                                                                                                    | 75                                                                                                    | 150                                                                                                    | kg/h                                                                                                    |
|                                           | DN20:                                                                                                    | 0                                                                                                    | 140                                                                                                    | 280                                                                                                    | kg/h                                                                                                    |
|                                           | DN25:                                                                                                    | 0                                                                                                    | 220                                                                                                    | 440                                                                                                    | kg/h                                                                                                    |
|                                           | DN32                                                                                                    | 0                                                                                                    | 360                                                                                                    | 720                                                                                                    | kg/h                                                                                                    |
|                                           | DN40:                                                                                                    | 0                                                                                                    | 570                                                                                                    | 1140                                                                                                    | kg/h                                                                                                    |
|                                           | DN50:                                                                                                    | 0                                                                                                    | 890                                                                                                    | 1780                                                                                                    | kg/h                                                                                                    |
| Standardized flow                         | ≤DN50                                                                                                    | 0                                                                                                    | 100                                                                                                    | 200                                                                                                    | m/s                                                                                                    |
| Temperature                               | all Ø                                                                                                    | -20                                                                                                    | 80                                                                                                    | 80                                                                                                    | C°                                                                                                    |
| output                                    |                                                                                                    |                                                                                                    | [switching poir                                                                                                    | nt/hvsteresis]                                                                                                    |                                                                                                    |
| Standardized                              | DN15                                                                                                    |                                                                                                    | 50/5                                                                                                    | 100/10                                                                                                    | m³/h                                                                                                    |
| volumetric flow                           | DN20                                                                                                    |                                                                                                    | 90/9                                                                                                    | 180/18                                                                                                    | m³/h                                                                                                    |
|                                           | DN25:                                                                                                    |                                                                                                    | 150/15                                                                                                    | 300/30                                                                                                    | m³/h                                                                                                    |
|                                           | DN32:                                                                                                    |                                                                                                    | 230/23                                                                                                    | 460/46                                                                                                    | m³/h                                                                                                    |
|                                           | DN40:                                                                                                    |                                                                                                    | 360/36                                                                                                    | 720/72                                                                                                    | m³/h                                                                                                    |
|                                           | DN50:                                                                                                    |                                                                                                    | 560/56                                                                                                    | 1120/112                                                                                                    | m³/h                                                                                                    |
| Mass flow                                 | DN15:                                                                                                    |                                                                                                    | 60/6                                                                                                    | 120/12                                                                                                    | kg/h                                                                                                    |
|                                           | DN20:                                                                                                    |                                                                                                    | 110/11                                                                                                    | 220/22                                                                                                    | kg/h                                                                                                    |
|                                           | DN25:                                                                                                    |                                                                                                    | 200/20                                                                                                    | 400/40                                                                                                    | kg/h                                                                                                    |
|                                           | DN32:                                                                                                    |                                                                                                    | 290/29                                                                                                    | 580/58                                                                                                    | kg/h                                                                                                    |
|                                           | DN40:                                                                                                    |                                                                                                    | 460/46                                                                                                    | 920/92                                                                                                    | kg/h                                                                                                    |
|                                           | DN50:                                                                                                    |                                                                                                    | 700/70                                                                                                    | 1400/140                                                                                                    | kg/h                                                                                                    |
| Standardized flow                         | ≤DN50                                                                                                    |                                                                                                    | 80/8                                                                                                    | 180/18                                                                                                    | m/s                                                                                                    |
| Temperature                               | all Ø                                                                                                    |                                                                                                    | 30/3                                                                                                    | 70/7                                                                                                    | <b>.</b>                                                                                                    |
|                                           | Standardized         Standardized         volumetric flow         Mass flow         Standardized flow         Temperature         output         Standardized         volumetric flow | Standardized DN15:<br>volumetric flow DN20:<br>DN25:<br>DN32:<br>DN40:<br>DN50:<br>Mass flow DN15:<br>DN20:<br>DN20:<br>DN20:<br>DN20:<br>DN20:<br>DN20:<br>DN32<br>DN40:<br>DN50:<br>Standardized flow ≤DN50<br>Temperature all Ø<br>DN25:<br>DN32:<br>DN40:<br>DN50:<br>Mass flow DN15<br>DN20:<br>DN25:<br>DN32:<br>DN32:<br>DN40:<br>DN25:<br>DN32:<br>DN40:<br>DN50:<br>Standardized flow SDN50<br>Mass flow DN15:<br>DN32:<br>DN40:<br>DN50:<br>Mass flow DN15:<br>DN32:<br>DN40:<br>DN50:<br>Mass flow DN15:<br>DN32:<br>DN40:<br>DN50:<br>Mass flow DN15:<br>DN32:<br>DN40:<br>DN50:<br>Mass flow DN15:<br>DN32:<br>DN40:<br>DN50:<br>Mass flow DN15:<br>DN32:<br>DN40:<br>DN50:<br>Mass flow DN15:<br>DN32:<br>DN40:<br>DN50:<br>DN32:<br>DN40:<br>DN50:<br>Mass flow DN15:<br>DN32:<br>DN40:<br>DN50:<br>Mass flow DN15:<br>DN32:<br>DN40:<br>DN50:<br>DN50: | Standardized       DN15:       0         Standardized       DN15:       0         volumetric flow       DN20:       0         DN32:       0       DN32:       0         DN40:       0       DN50:       0         Mass flow       DN15:       0       DN20:       0         DN20:       0       DN20:       0       DN20:       0         DN20:       0       DN20:       0       DN32:       0         DN20:       0       DN20:       0       DN40:       0       DN50:       0         Standardized flow       ≤DN50       0       Temperature       all Ø       -20         Dutput       Standardized       DN15       DN20:       DN32:       DN40:       DN20:         DN40:       DN20:       DN40:       DN20:       DN40:       DN20:       DN25:       DN32:       DN40:       DN20:       DN25:       DN32:       DN40:       DN40:       DN20:       DN25:       DN32:       DN40:       DN40:       DN50:       Standardized flow       ≤DN50       Standardized flow       ≤DN50       Emperature       all Ø | nutput [0 - 10 V / 0(4) - 20 mA]       from       to         Standardized       DN15:       0       60         volumetric flow       DN20:       0       110         DN25:       0       175       DN32:       0       285         DN40:       0       450       DN50:       0       700         Mass flow       DN15:       0       75       DN20:       0       140         DN20:       0       140       DN25:       0       220         DN32       0       360       DN40:       0       570         DN20:       0       100       100       100       100         Temperature       all Ø       -20       80       100       100         Temperature       all Ø       -20       80       100       100         Standardized flow       SDN50       0       100       100       100         Temperature       all Ø       -20       80       100       100         Standardized       DN15       50/5       50/5       150/15       DN32:       230/23       10/11         DN20:       500/56       Mass flow       DN15:       60/6       20/ | nutput [0 - 10 V / 0(4) - 20 mA]         from         to           Standardized         DN15:         0         60         120           volumetric flow         DN20:         0         110         220           DN25:         0         175         350           DN32:         0         285         570           DN40:         0         450         900           DN50:         0         700         1400           Mass flow         DN15:         0         75         150           DN20:         0         140         280           DN20:         0         140         280           DN20:         0         140         280           DN20:         0         360         720           DN40:         0         570         1140           DN32         0         80         80           Standardized flow         sDN50         0         100         200           Temperature         all Ø         -20         80         80           Dutput         [switching point/hysteresis]         Standardized         DN15:         50/5         100/10           Nass flow |

Pulse output

pulse duration = 0.1 s

pulse-value = 1 m<sup>3</sup>

# US Unit

| Analogue output [0 - 10 V / 0(4) - 20 mA]     |                   | from       | from to                      |                     | unit        |      |
|-----------------------------------------------|-------------------|------------|------------------------------|---------------------|-------------|------|
|                                               |                   |            |                              | Low (HV31)          | High (HV33) |      |
|                                               | Standardized      | DN15:      | 0                            | 35                  | 70          | SCFM |
|                                               | volumetric flow   | DN20:      | 0                            | 60                  | 120         | SCFM |
|                                               |                   | DN25:      | 0                            | 100                 | 200         | SCFM |
|                                               |                   | DN32:      | 0                            | 165                 | 330         | SCFM |
|                                               |                   | DN40:      | 0                            | 260                 | 520         | SCFM |
|                                               |                   | DN50:      | 0                            | 410                 | 820         | SCFM |
|                                               | Mass flow         | DN15:      | 0                            | 75                  | 150         | kg/h |
|                                               |                   | DN20:      | 0                            | 140                 | 280         | kg/h |
|                                               |                   | DN25:      | 0                            | 220                 | 440         | kg/h |
|                                               |                   | DN32       | 0                            | 360                 | 720         | kg/h |
|                                               |                   | DN40:      | 0                            | 570                 | 1140        | kg/h |
|                                               |                   | DN50:      | 0                            | 890                 | 1780        | kg/h |
|                                               | Standardized flow | ≤DN50      | 0                            | 20000               | 40000       | SFPM |
|                                               | Temperature       | alle Ø     | -4                           | 176                 | 176         | °F   |
|                                               |                   |            |                              |                     |             |      |
| Switching out                                 | tput              |            | [switching point/hysteresis] |                     |             |      |
|                                               | Standardized      | DN15       | 30/3                         |                     | 60/6        | SCFM |
|                                               | volumetric flow   | DN20       |                              | 50/5                | 100/10      | SCFM |
|                                               |                   | DN25:      |                              | 80/8                | 160/16      | SCFM |
|                                               |                   | DN32:      |                              | 130/13              | 260/26      | SCFM |
|                                               |                   | DN40:      |                              | 210/21              | 420/42      | SCFM |
|                                               |                   | DN50:      |                              | 330/33              | 660/66      | SCFM |
|                                               | Mass flow         | DN15:      |                              | 60/6                | 120/12      | kg/h |
|                                               |                   | DN20:      |                              | 110/11              | 220/22      | kg/h |
|                                               |                   | DN25:      |                              | 200/20              | 400/40      | kg/h |
|                                               |                   | DN32:      |                              | 290/29              | 580/58      | kg/h |
| DN<br>DN<br>Standardized flow ≤ <sub>DN</sub> |                   | DN40:      |                              | 460/46              | 920/92      | kg/h |
|                                               |                   | DN50:      |                              | 700/70              | 1400/140    | kg/h |
|                                               |                   | ≤DN50      |                              | 15000/1500          | 30000/3000  | SFPM |
|                                               | Temperature       | all Ø      |                              | 90/9                | 150/15      | °F   |
| Pulse output pulse-val                        |                   | alue = 1CI | =                            | pulse-duration = 0. | 1 sec.      |      |

# **CONFIGURATION SOFTWARE**

# LIMITED LIABILITY

E+E Elektronik shall not be held liable for any damages or consequential damages (for example, but not restricted to, loss of earnings, interruption of business, loss of information and data or any other financial losses) resulting from the installation, use or impossibility of use of an E+E Elektronik software product and any associated support services or non-performance of support services.

# 1. General

The configuration software can be downloaded free of charge at <u>www.epluse.com/EE771</u> The configuration software, allows for a user-friendly adaptation of the flow sensor to the application. In addition, the measurement values for flow and temperature can be calibrated / adjusted.

The system requirements for the installation and execution of the software are:

- Windows XP with SP3, Windows Vista or Windows 7
- .NET framework 3.5 with SP1
- USB 2.0 interface

During setup there will be no installation of .NET Framework 3.5 SP1 - if the required version is not already

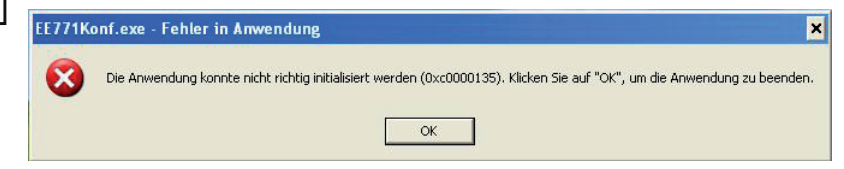

installed on the computer the following error message will appear at the start of the configuration software. .NET Framework 3.5 SP1 can be installed using Windows Update.

# 2. Installation

In order to set up a smooth installation of the configuration software of the EE771, admin authorization for the personal computer is required.

- During installation of the software the EE771 should NOT be connected with the USB cable to the computer.
- Wit Setup.exe the InstallShield-Wizard for the EE771 configurator will be started.
- Follow the instructions on the screen to install the software.

At first, the configuration software will be installed and then the installation of the USB driver activated – except if the user has defined that USB setup is disabled.

The USB driver will be automatically installed the moment the first connection is made with the EE771. The appearing dialog boxes can be dealt with the settings "No. do not download driver from the internet" and "Install the hardware automatically".

If the EE771 configuration software and the USB driver are installed correctly, and the EE771 is connected via the USB interface with the personal computer, a connection "Silicon Labs C210x USB to UART Bridge" should have been created in the device manager.

See: Start => Settings => Control Panel => System => Hardware => Device Manager

# 2.1. Configuration of the USB Interface (VirtualCOM)

After the startup of the software, the correct VirtualCOM interface for the USB driver must be configured

The number for the used USB interface can be found under: Start => Settings => Control Panel => System => Hardware => Device Manager

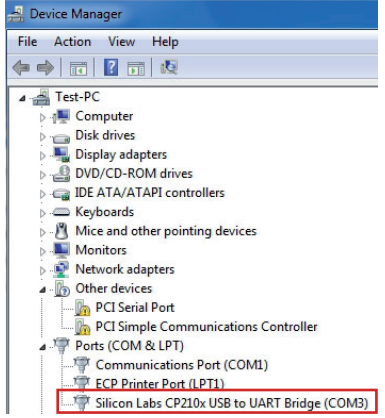

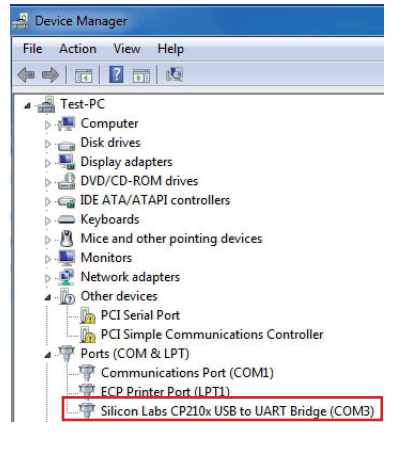

The setting is done under menu "Extras" and menu item "Optional extras  $\ldots$  "

| E+E Elektronik - Configurator                       |        |                |  |  |  |
|-----------------------------------------------------|--------|----------------|--|--|--|
| File Transmitter                                    | Extras | Info           |  |  |  |
|                                                     | 0      | otional extras |  |  |  |
| Read data from transmitter Send data to transmitter |        |                |  |  |  |
| Stored data to transmit                             | ter:   |                |  |  |  |
| kam                                                 |        | V-h-a          |  |  |  |

Select the COM-port number as shown in the device manager.

| options |          |
|---------|----------|
| Port:   | COM3 -   |
|         |          |
|         |          |
|         |          |
|         | Abort OK |

These settings are done only once and at the first start of the configuration software. The settings are stored for future use.

# 3. User Interface

| E+E Elektronik                                                                      | 0                                              |                                                                                                    | and the second                                                                                                    |                                               |
|-------------------------------------------------------------------------------------|------------------------------------------------|----------------------------------------------------------------------------------------------------|----------------------------------------------------------------------------------------------------|-----------------------------------------------|
| Datei Transmitter Extras I                                                          | Info 🖌                                         |                                                                                                    |                                                                                                    |                                               |
|                                                                                     |                                                |                                                                                                    |                                                                                                    |                                               |
|                                                                                     | $\sim$                                         | VOUR PARTA                                                                                                    | ER IN SENSOR TECHNOLOGY                                                                                                    | <b>-</b>                                      |
| 1                                                                                   |                                                |                                                                                                    | El                                                                                                    | EKTRONIK?                                     |
| Daten vom Transmitter lesen                                                         |                                                | Daten zum Transmitter senden und                                                                                                    | lesen                                                                                                    | Ges.m.b.H.                                    |
| im Transmitter gespeicherte Daten:                                                  |                                                | Ausgang 1 Ausgang                                                                                                    | 2 Dienlaw Justana Masswata Prozes                                                                                                    | Parameter Druck Transmitter Buskoofiguration  |
| Element                                                                             | Wert                                           | Ausoang                                                                                                    | z bispidy blackge measwerte mozesa                                                                                                    | si diametai bidet manamittai baatoningaration |
| Beschreibung                                                                        |                                                | Auegangeart                                                                                                    | Analog                                                                                                    |                                               |
| Seriennummer Auswerteeinheit                                                        | 12360000006                                    | Ausgaligsait.                                                                                                    | Allalog                                                                                                    |                                               |
| Seriennummer Fühler                                                                 | 120505000513D5                                 | Messgröße:                                                                                                    | Nomvolumenstrom                                                                                                    | •                                             |
| Modell Auswerteeinheit                                                              | EE771                                          | Schater Modo                                                                                                    | Hysterese                                                                                                    | Tim: NO -                                     |
| Modell Fühler                                                                       | 9701                                           | Scharer-Wode.                                                                                                    | in your corese                                                                                                    | ↓ typ. ↓ ↓ ↓ ↓ ↓ ↓ ↓ ↓ ↓ ↓ ↓ ↓ ↓ ↓ ↓ ↓ ↓ ↓ ↓  |
| SW-Version Auswerteeinheit                                                          | V2.06.001                                      | Einheiten:                                                                                                    | SI O US                                                                                                    |                                               |
| SW-Version Fühler                                                                   | V1.00.000                                      |                                                                                                    |                                                                                                    |                                               |
| Bauform                                                                             | A                                              | Messbereich                                                                                                    |                                                                                                    |                                               |
| Messbereich                                                                         | H1 - high                                      |                                                                                                    | 0,00 352,02 m³/h                                                                                                    |                                               |
| Prozessdruck (absolut)                                                              | 6,983 bar                                      | von:                                                                                                    |                                                                                                    | 0,00 🜩 m³/h 👻                                 |
| Ronmennweite                                                                        | 25,0 mm                                        | bia                                                                                                    |                                                                                                    | 200.00 m34b                                   |
| letzte Kundenjustage Temperatur                                                     |                                                | Dis.                                                                                                    |                                                                                                    | 200,00                                        |
| Finheiten                                                                           | <b>ci</b>                                      | Minimal-Strömunge-                                                                                                    | Ihechaltung                                                                                                    |                                               |
| Emiliation                                                                          |                                                |                                                                                                    |                                                                                                    |                                               |
|                                                                                     | $\sim$                                         | M aktiv                                                                                                    |                                                                                                    | 1 00 1 24                                     |
|                                                                                     |                                                | Abschaltwert:                                                                                                    |                                                                                                    | 1,00 📻 m-/n                                   |
|                                                                                     |                                                | Hysterese:                                                                                                    |                                                                                                    | 0,50 🚔 m³/h                                   |
| tatusmeldungen:                                                                     |                                                |                                                                                                    |                                                                                                    | La contra de la proven                        |
| [16:20:39] vom TM lesen: Konfiguration v<br>[16:21:37] zum TM senden: Konfiguration | om Transmitter lesen<br>zum Transmitter senden | Ausgangsbereich —                                                                                                    |                                                                                                    |                                               |
| [16:21:47] vom TM lesen: Konfiguration v                                            | om Transmitter lesen                           | Ausgangssignal:                                                                                                    | 010 V                                                                                                    | •                                             |
|                                                                                     |                                                |                                                                                                    | 0,00 10,00 V                                                                                                    |                                               |
|                                                                                     |                                                | von:                                                                                                    |                                                                                                    | 0.00 ÷ V +                                    |
|                                                                                     |                                                | and the second second se |                                                                                                    | 10.00 (1)                                     |
|                                                                                     |                                                | DIS:                                                                                                    |                                                                                                    | 10,00                                         |
|                                                                                     | $\sim$                                         | - Schaltnunkt                                                                                                    |                                                                                                    |                                               |
|                                                                                     |                                                | Jonatparke                                                                                                    | Schaltpunkt:                                                                                                    | Hysteresis:                                   |
|                                                                                     | (2)                                            | Schaltnunkt 1:                                                                                                    | and the second second sec | 0.00 2.0 2                                    |
|                                                                                     |                                                | Sonarponitt 1.                                                                                                    |                                                                                                    |                                               |
|                                                                                     |                                                | Schaltpunkt 2:                                                                                                    |                                                                                                    | 0.00 😴 2.0 🐳 %                                |
|                                                                                     |                                                |                                                                                                    |                                                                                                    |                                               |
| 05.000 Port: COM5                                                                   |                                                |                                                                                                    |                                                                                                    |                                               |
| 5.000 From COMP                                                                     |                                                |                                                                                                    |                                                                                                    |                                               |

Basic information:

After retrieving the data from the sensor, the basic information of the device is shown here.

Status message:

Here are the messages shown about the status and other information.

Input screen:

Input screen for the configuration or adjustment of the flow sensor.

4

1

Menu tool bar: Selection of menu items.

#### 4. Menu Toolbar

#### 4.1. File

| E+E Elektronik - Configurator |                    |        |              |  |  |  |
|-------------------------------|--------------------|--------|--------------|--|--|--|
| File                          | Transmitter        | Extras | Info         |  |  |  |
|                               | Delete status m    | essage |              |  |  |  |
|                               | Exit               |        |              |  |  |  |
| Re                            | ad data from trans | mitter | Send data to |  |  |  |

Delete status message

Exit

deletes the status messages.

closes the configuration software.

#### 4.2. **Transmitter**

| E+E Elektronik - Configurator       |                                                                                                    |
|-------------------------------------|----------------------------------------------------------------------------------------------------|
| File Transmitter Extras Info        |                                                                                                    |
| Read                                |                                                                                                    |
| Send                                |                                                                                                    |
| Read data from transmitter Send dat |                                                                                                    |
| Please note: The term "Transi       | nitter" is used synonymously with "Sensor" in this user manual.                                                          |
| Read                                | reads the actual configuration of the transmitter.                                                                       |
| Send                                | uploads the 'new' configuration to the transmitter.<br>The following settings are uploaded to the transmitter<br>• Units |

- Output 1
- Output 2
- Display mode
- Pressure transmitter

Prior to uploading the 'new' configuration to the transmitter, a dialog box will show a summary of the changes. Click on the button 'OK' and the configuration will be uploaded to the transmitter; click 'Cancel' to cancel the operation.

#### 4.3. **Extras**

Configurations of the VirtualCOM interface (see page 23).

#### 5. **Input Screen**

#### 5.1. Output 1, Output 2

In this screen the actual settings of the transmitter for the output 1 and 2, resp. relay 1 and 2 are shown. The user can alter and upload these settings to the transmitter, together with other changes of the configuration.

# 5.1.1. Output Mode

Here the mode of signal output can be determined. Output 1: analogue or switch (relay) output Output 2: switch (relay) or pulse output

# NOTE:

In case the mode of output 1 is changed, the Jumper J1 on the board of the signal conditioning electronics has to be relocated as well (see page 25)

# 5.1.2. Measurand

Here is determined which measurand will be represented at the particular output.

# 5.1.3. Units

Choice of the engineering units of the selected measurand in either SI- (m/s; °C; m3/h) or US-units (SFPM; °F; SCFM).

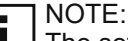

The setting "Units" on the tabs for Output 1 and Output 2 are in sync with each other. If the units are changed on one of the output tabs, automatically the units on the other output tab are changed accordingly.

# 5.1.4. Output Mode – Analogue

Within the limits of measurement range and the scaling of the output, the analogue output can be freely configured and scaled. Either a standard output signal (0 - 5 V, 0 - 10 V, 0 - 20 mA, 4 - 20 mA) can be selected or a user defined range for the current / voltage output (e.g. 1 - 9 V).

| Output signal: | 010 V        | - |
|----------------|--------------|---|
|                | 05 V         |   |
| Enorm:         | 010 V        |   |
| FIOIT.         | 420 mA       |   |
| Tax            | 020 mA       |   |
| 10.            | User defined |   |

# NOTE:

In case the analogue output is changed (from current to voltage or vice versa), the Jumper J2 on the board of the signal conditioning electronics has to be relocated as well (see page 25).

# 5.1.5. Output Mode – Switch (Relay)

In the field for the "Switch-mode", one can select "Hysteresis" or "Window".

| Output 1 | Output 2 | Display | Adjustment           | Measuring v     | alues | Pressure tra | nsmitte |
|----------|----------|---------|----------------------|-----------------|-------|--------------|---------|
| Output m | iode:    |         | Switch               |                 |       |              | •       |
| Measura  | nd:      |         | Standard vol         | umetric flow ra | ate   |              | •       |
| Switch-m | iode:    |         | Hysteresis           | -               | Туре  | : NO         | •       |
| Units:   |          |         | Hysteresis<br>Window |                 |       |              |         |

The field for "Type" is to determine the switch action of the relay, NO = Normally Open (activate to close), NC = Normally Close (activate to open).

| Output 1 | Output 2 | Display | Adjustment                      | Measuring v | alues | Pressure transmitter |
|----------|----------|---------|---------------------------------|-------------|-------|----------------------|
| Output m | ode:     |         | Switch                          |             |       | -                    |
| Measurar | nd:      |         | Standard volumetric flow rate 👻 |             |       |                      |
| Switch-m | ode:     |         | Hysteresis                      | -           | Type: | NO                   |
| Units:   |          |         | SI                              | O US        |       | NO<br>NC             |

Under "Measuring range" in the field "From" the low value of the measuring range can be entered and in the

|                | 0.0000 1126.4541 m <sup>3</sup> /h |             |   |
|----------------|------------------------------------|-------------|---|
| From:          | 0.0000 🚔                           | m³/h        | • |
| To:            | 1,000.0000                         | m³/h        |   |
| Output range   |                                    |             |   |
| Output signal: | 010 V                              |             | * |
|                | 0.010.0 V                          | N           |   |
| From:          | 0.0                                | V           | - |
| To:            | 10.0                               | V           |   |
| set point      |                                    | N. 77 m     |   |
|                | set point:                         | Hysteresis: |   |
| set point 1:   | 500.0000 🚔                         | 5.0 🚔 %     |   |
| set point 2:   | 0.0000 💠                           | 2.0 🔆 %     |   |

field "To" the high value.

The hysteresis of the set point is entered as a percentage of the measuring range.

[measuring range] = high measuring value – low measuring value

e.g. hysteresis set point = 500 m<sup>3</sup>/h and reset point is 450 m<sup>3</sup>/h

Hysteresis = 50 m<sup>3</sup>/h = 0.5 % of measuring range

# **Hysteresis**

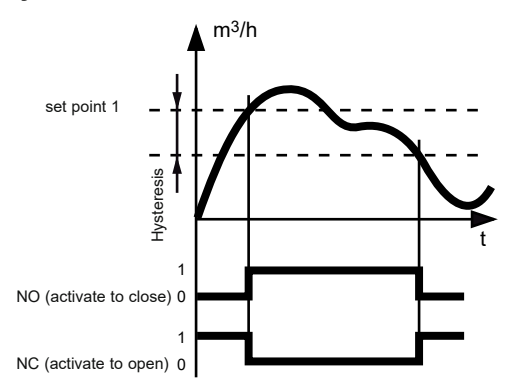

When the measurement value reaches **set point 1**, the relay will be activated. The value at the reset point is the value at set point 1 minus the hysteresis.

e.g. set point 1 = 100 m<sup>3</sup>/h and the hysteresis 5 m<sup>3</sup>/h. the relay switches at 100 m<sup>3</sup>/h. The reset point is at 96 m<sup>3</sup>/h.

| set point    |            |             | Measuring range |                                    |      |
|--------------|------------|-------------|-----------------|------------------------------------|------|
|              | set point: | Hysteresis: |                 | 0,0000 1126,4541 m <sup>3</sup> /h |      |
| set point 1: | 100.0000 🜩 | þ.0 🚔 %     | From:           | 0,0000 🜩                           | m³/h |
| set point 2: | 0.0000     | 2.0         | To:             | 100,0000 🚔                         | m³/h |
|              |            |             |                 |                                    | •    |

Hysteresis =  $5 \text{ m}^3/\text{h} = 5\%$  of the measuring range

Window

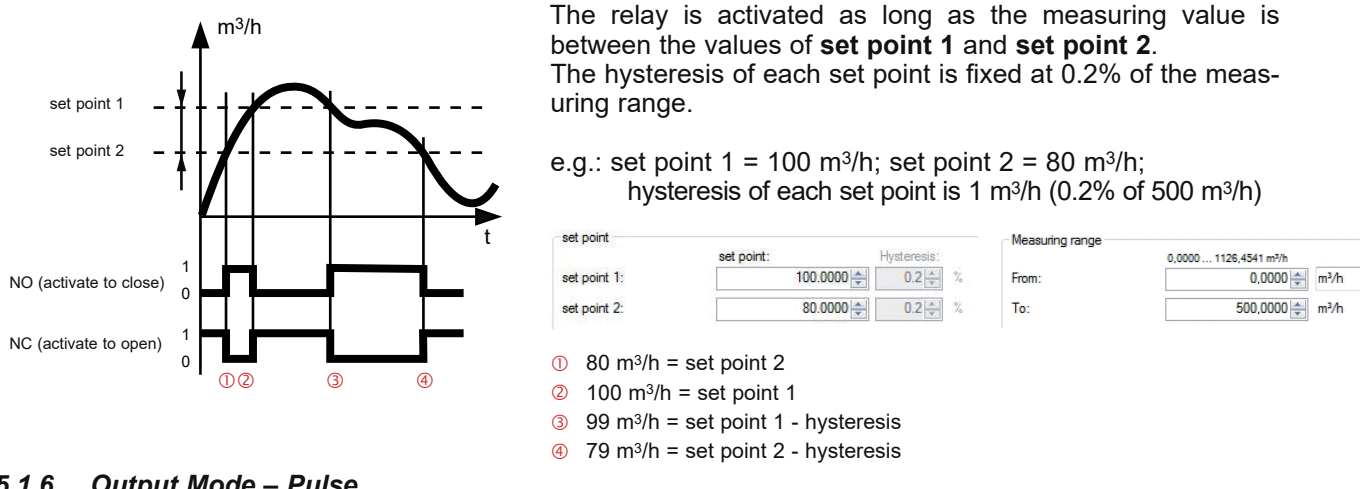

# 5.1.6. Output Mode – Pulse

If output 2 is configured for pulse, the measurand can be consumption only. Under "Pulse", the duration of the pulse and the pulse value (Significance level of pulse) can be freely configured.

= Number of Pulses Hour Volume Flow [m<sup>3</sup>/h] Pulse Value [m<sup>3</sup>/Pulse]

The duration of the pulse can be set between 0.02 and 2 seconds.

| Pulse           |                                    |                                           |
|-----------------|------------------------------------|-------------------------------------------|
|                 | 0.02 2.00 sec                      | e.g. Duration of pulse = 100ms; one pulse |
| Pulse duration: | 0.10 🚔 sec.                        | <b>o</b>                                  |
|                 | 0.001 1,000,000.000 m <sup>2</sup> |                                           |
| pulse-value:    | 1.000 🛖 m³                         |                                           |
|                 |                                    |                                           |

The pulse – interval – ratio must be at least 1 : 2, meaning that the duration of the pulse interval must be at least twice the duration of the pulse itself.

for each m<sup>3</sup> consumed

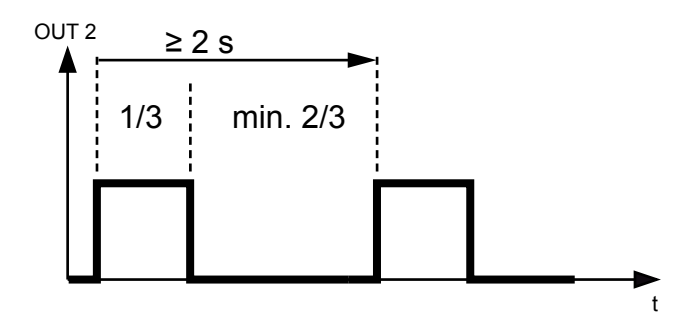

### Calculation of the minimum "pulse value" or the maximum "pulse duration".

IMPW MIN = NORMV MAX [m3/h] \* IMPL [s] / 1200

IMPL MAX = IMPW [m<sup>3</sup>] \* 1200 / NORMV MAX [m<sup>3</sup>/h]

| IMPW      | pulse value [m³]                    |
|-----------|-------------------------------------|
| IMPL      | pulse length (duration) [s]         |
| IMPW_MIN  | minimum pulse value [m³]            |
| IMPL_MAX  | maximum pulse length (duration)     |
| NORMV_MAX | expected maximum volume flow (m3/h) |

#### 5.2. **Minimum Flow Shutdown**

The minimum flow shutdown is switched on and off using the "active" checkbox. If the output signal is ≤ than the set "Shutdown value", the flow sensor issues 0 on the analogue output.

| Low flow cut-off |              |
|------------------|--------------|
| V active         |              |
| Threshold:       | 50,00 🚔 m³/h |
| Hysteresis:      | 10.00 🚔 m²/h |

# 5.3. Display

If an optional display is installed, at the tab Display the following items can be entered: Drop-down input field "Display-Mode"

- Single spaced
- Double spaced (default)
- Checkbox "Backlight"
  - Checked = ON
  - Unchecked = OFF

| Stored data to transmitter: |                  | 1  | Display                 |                 | In      | tho       | inn         |              | fiold |
|-----------------------------|------------------|----|-------------------------|-----------------|---------|-----------|-------------|--------------|-------|
| ltem                        | Value            |    | Display-mode:           | Double spaced 🗸 | ш<br>"П |           | nip<br>n/fr | ui<br>aa tay |       |
| Description                 | Halle 1          |    |                         | Rackight        | De      | escriptio | n (m        |              | а), а |
| Serial number EE771         | 999999999993     |    |                         | Dackight        | use     | er specit | ic na       | ame (r       | nax.  |
| Serial number probe         | 0000/P00000.0000 |    | Description (free boot) |                 | 16      | charac    | tore        | ) for        | the   |
| Model EE771                 | E771             | 11 | Description (free text) |                 |         | onarac    | 1013        | ) 101        | unc . |
| Model probe                 | 9701             |    | Description:            | Halle 1         | tra     | nsmitte   | r           | can          | be    |
| SW-Version EE771            | V0.00.010        |    |                         |                 | ent     | ered      |             |              |       |
| SW-Version probe            | V1.00.007        |    |                         | send            |         |           |             |              |       |
|                             |                  |    |                         |                 | e.g     | I.: HALL  | 1           |              |       |

With the button "send" only the description will be uploaded to the transmitter.

# 5.4. Adjustment

The user can perform an adjustment for the measurands **normflow** and **temperature** in air. The configuration software distinguishes between a 1-point and a 2-point adjustment automatically, depending on how many reference points for adjustments are entered.

The values entered for the customer's adjustment are stored in the electronics of the sensing probe and are therefore not lost if the electronics of the signal conditioning are replaced (see page 6)

If the checkbox "Performing customer-adjustment" is checked, the adjustment mode will be activated and the actual measuring value in the set interval automatically retrieved from the flow sensor (transmitter).

NOTE: At first change to "Calibration gas" in the tab "Process parameters".

While the customer-adjustment is active all other pages, functions and commands are deactivated.

In the field "Adjustment" the measurand to be adjusted is selected. In the field "Measuring value" the actual measurement value of the transmitter is indicated. The update-interval can be set.

| Output 1                                                                                                    | Output 2                  | Display         | Adjustment        | Measuring va | alues | Pressure transmitte |  |
|----------------------------------------------------------------------------------------------------|---------------------------|-----------------|-------------------|--------------|-------|---------------------|--|
| Custom                                                                                                    | er-adjustme<br>oming cust | nt<br>omer-adju | stment            |              |       |                     |  |
| Adjustn                                                                                                    | nent:                     | Air velo        | city              |              |       | •                   |  |
| Measu                                                                                                    | ring value:               |                 | 1,3               | 🚔 m/sec      |       | 0,5 🚔 sec.          |  |
| Referer                                                                                                    | nce value:                | 0,0 16          | 30,0 m/sec<br>0,0 | m/sec        |       | send                |  |
| Note! Values are expected and indicated respectively in the same<br>unit as used in the transmitter setting! |                           |                 |                   |              |       |                     |  |

In the field "Reference value" the measurement value of the standard is entered.

After clicking the button "send" a control dialog box appears in which the values can be corrected if needed. Then the reference value will be uploaded to the flow sensor (transmitter) and is the adjustment procedure complete.

The reference point of the customer-adjustment must be within the determined measuring range.

The customer-adjustment results in a slight rotation of the characteristic line, in such a way that the measurement deviation at the upper and lower adjustment points equals zero.

The configuration software determines, depending on its position, if it is an upper or lower adjustment point.

# 5.4.1. 1-point Adjustment

|               | lower adjustment point | upper adjustment point |                     |
|---------------|------------------------|------------------------|---------------------|
| possibility 1 | 0 - 50 % of m.r.       | 100 % of m.r.          |                     |
| possibility 2 | 0 % of m.r.            | >50 - 100 % of m.r.    | m.r measuring range |

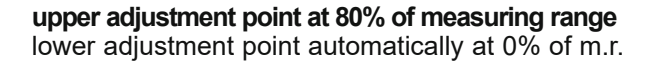

# lower adjustment point at 20% of measuring range upper adjustment point automatically at 100% of m.r.

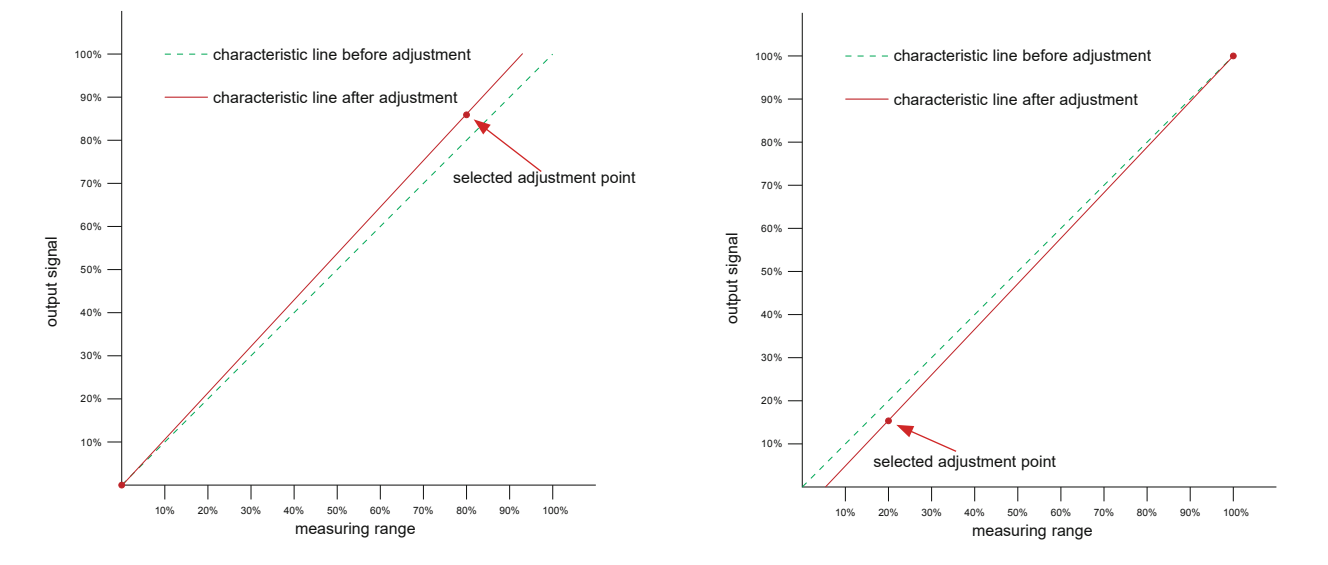

## 5.4.2. 2-point Adjustment

With a 2-point adjustment procedure the lower adjustment point must be between 0 and 40% of the measuring range, and the upper adjustment point between 60 and 100% of the measuring range. If the adjustment point is between 40 and 60% of the measuring range, automatically a 1-point adjustment procedure will be executed instead.

|               | lower adjustment point | upper adjustment point |
|---------------|------------------------|------------------------|
| possibility 1 | 0 - <40% of m.r.       | 60 - 100% of m.r.      |
| possibility 2 | 40 - <50% of m.r.      | 100% of m.r.           |
| possibility 3 | 0% of m.r.             | 50 - <60% of m.r.      |

# lower adjustment point at 10% of measuring range upper adjustment point at 90% of measuring range

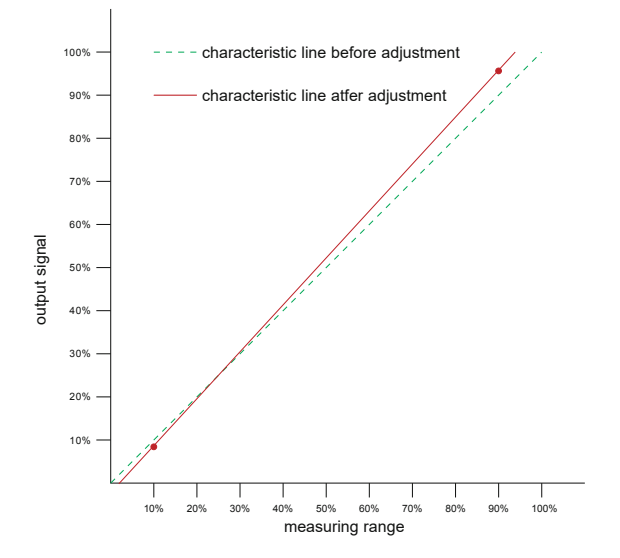

## 5.4.3. Reset to Factory Settings

Customer-adjustment can be reset to the factory settings by checking the appropriate checkbox and subsequently clicking the "reset" button.

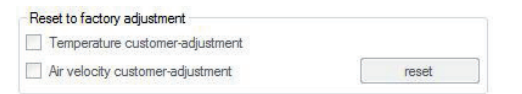

# 5.5. Measuring Values Overview

The tab **measuring values** provides an overview of the retrieved actual measurement values of the flow sensor (transmitter). Clicking on "Fetch values" will retrieve the actual measurement and MIN / MAX values for flow, volume flow, temperature, mass flow and pressure (only if a pressure transmitter is connected) from the transmitter – additional the reading of the consumption meter is retrieved as well. Checking the "Polling" checkbox will retrieve the measuring data from the transmitter at the selected interval.

| Output 1 Output 2           | Display A | djustment | Measuring v | alues Press | ure tr |
|-----------------------------|-----------|-----------|-------------|-------------|--------|
| Fetch values Polling 2 sec. |           |           |             |             |        |
| Measurand                   | Actual    | Min       | Max         | Unit        |        |
| Air velocity                | 1,279     | 0,500     | 1,412       | m/sec       |        |
| Volumetric flow rate        | 9,006     | 0,247     | 9,939       | m³/h        |        |
| Temperature                 | 23,58     | 16,05     | 26,66       | °C          |        |
| Mass flow                   | 11,483    | 0,315     | 12,672      | kg/h        |        |
| Pressure                    | 2,029     | 0,000     | 2,047       | bar         |        |

## 5.5.1. Reset of the MIN / MAX Values

The MIN/ MAX values of each measurand, as stored in the flow sensor (transmitter), can be reset by checking the appropriate checkbox and subsequently clicking the "Clear MIN / MAX" button.

| Air velocity         |  |
|----------------------|--|
| Volumetric flow rate |  |
| Temperature          |  |
| Mass flow            |  |
| Pressure             |  |

## 5.5.2. Reset of the Consumption Counter (Totalizer)

The reading of the consumption meter can be reset by clicking the "Reset meter" button.

| Standard consumption meter |             |
|----------------------------|-------------|
| 399,07 📥 m <sup>3</sup>    | Reset meter |

# 5.6. Setting up Process Parameters

In the tab **Process Parameters** you can change the Process gas (medium) and set the pressure compensation

### 5.6.1. Change the Process Gas

i

NOTE: This function is only active if the flow sensor for a medium different from air has been ordered (see order code Medium in the data sheet)

**Calibration-Gas:** Is the gas (medium) in which the flow sensor was calibrated in the factory. Unless otherwise specified, the flow sensor is calibrated at the factory always in air.

**Process-Gas:** Is the gas (medium) in the measured process. The adjustable process gases are set at the factory and can be selected from a list.

| Output 1 | Output 2     | Display | Adjustment | Measuring values | Process parameters | Pressure Transmitter |
|----------|--------------|---------|------------|------------------|--------------------|----------------------|
| Process  | s gas        |         |            |                  |                    |                      |
| Cal      | ibration gas | 8       | Process g  | as: CO2          |                    |                      |
| 21       |              |         | 0.000      |                  |                    |                      |
| Proces   | s gas chang  | ge to:  | 3: 002     |                  |                    | •                    |
| Descrip  | tion:        |         |            |                  |                    |                      |
| CO2      |              |         |            |                  |                    |                      |
|          |              |         |            |                  |                    |                      |
|          |              |         |            |                  |                    |                      |

The flow sensor is factory set to the ordered gas (medium).

If the setting for the process-gas modified or changed between calibration- and process gas, the changed setting has to be sent to the transmitter. Use "send data to the transmitter and read ..." button. The "active gas" to which the flow sensor is set, you can see in the field basic information.

| Units               | US              |
|---------------------|-----------------|
| Process gas         | CO2             |
| Active gas          | Calibration gas |
| Computation version | 1               |

### 5.6.2. Changing the Standard Conditions

The flow sensor is factory-set to standard conditions conforming to DIN 1343. Factory setting:  $P_0 = 1013.25$  mbar,  $t_0 = 0$ °C (273.15 K)

The corrected volume flow measured value is calculated in line with the standard conditions set.

| System values        |                |         |
|----------------------|----------------|---------|
| Standard conditions: | ℃° 🚔 00,0      | send    |
|                      | 1.013,250 🔿 mb | ar send |

### 5.6.3. Pressure Compensation

The flow sensor is factory-adjusted to 7 bar (abs). At an operating pressure other than 7 bar (abs), the error can be corrected via the pressure coefficient of +0.5% of the measured value per bar by entering the actual system pressure.

The "Send" button is used only to send the process pressure to the transmitter.

|                           | 0,00 40,00 bar |            | 5    |
|---------------------------|----------------|------------|------|
| Cycle pressure (absolute) |                | 9,00 🌲 bar | send |

# 5.7. External Pressure Sensor for Pressure Compensation

In order to achieve the highest accuracy, the input from an external pressure transmitter will be very useful if the pressure fluctuates strongly (e.g. 3 to 10 bar (45 to 150 psi)). An absolute pressure transmitter with a 2-wire loop powered 4 - 20 mA output should be used.

On the tab "Pressure transmitter" the measuring range can be entered.

| Transmitter type: | Absolut        | - |
|-------------------|----------------|---|
|                   | 0,00 40,00 bar |   |
| From:             | 0,00 🚔 bar     | • |
| To:               | 16,00          |   |
| Output range      |                |   |
| Output signal:    | 420 mA         | - |

# 5.8. Bus Configuration

If the flow sensor is equipped with an optional bus module, the data transfer rate and the network address can be set on the "Bus configuration" tab.

The network address set is only used when the dip switches on the flow sensor PCB are set to 255 (see page 14).

| Communication parame | ter  |        |
|----------------------|------|--------|
| Baud rate:           | 9600 | •      |
| Parity:              | None | •      |
| Stop bits:           | 1    | •      |
| Bus protocol:        | MBus |        |
|                      | 0254 |        |
| Network address:     | 3    | A<br>V |

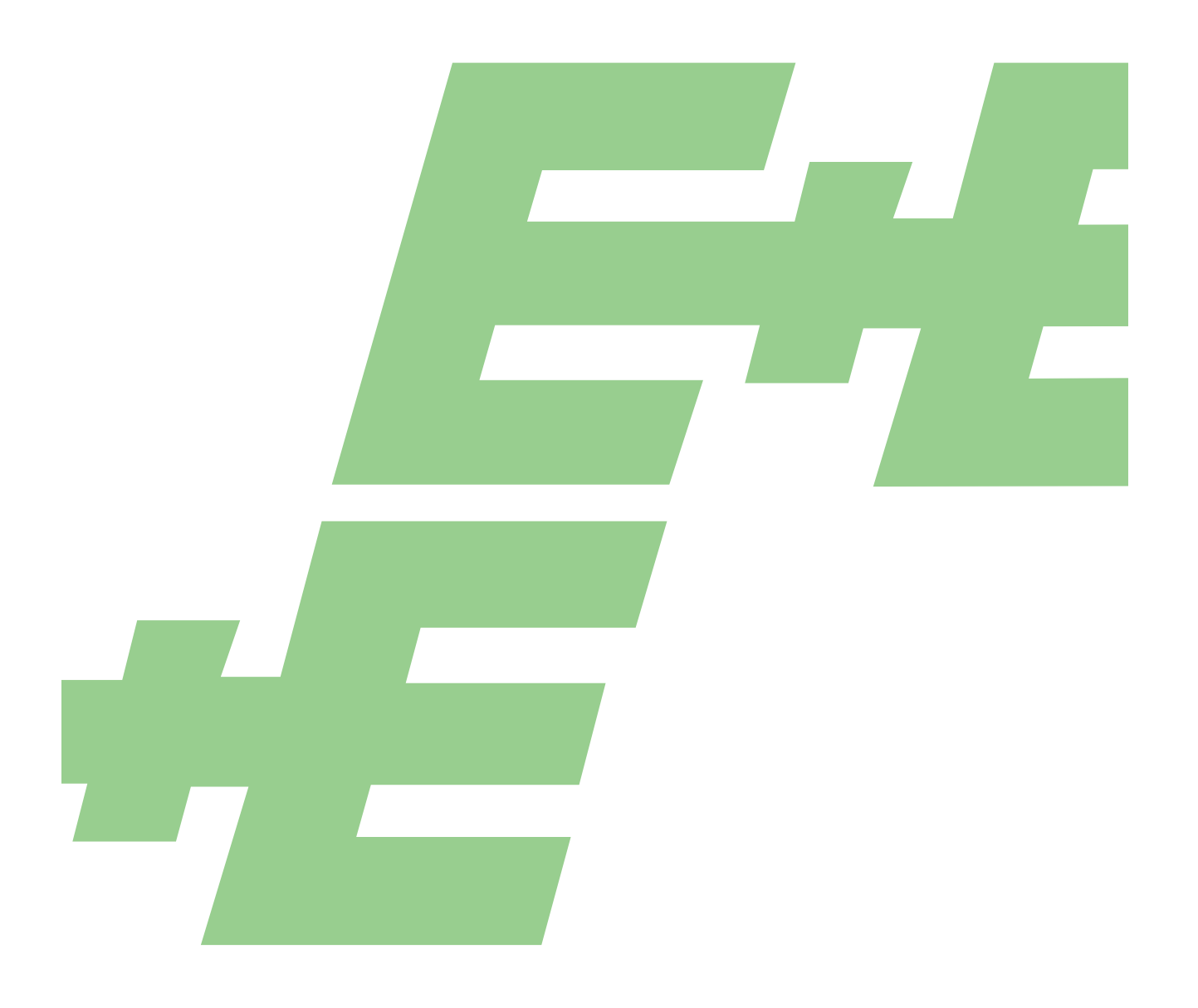

### HEADQUARTERS

E+E Elektronik Ges.m.b.H. Langwiesen 7 4209 Engerwitzdorf Austria Tel.: +43 7235 605-0 E-mail: info@epluse.com Web: www.epluse.com

## SUBSIDIARIES

E+E Elektronik China 18F, Kaidi Financial Building, No.1088 XiangYin Road 200433 Shanghai Tel.: +86 21 6117 6129 E-mail: info@epluse.cn

#### E+E Elektronik France

47 Avenue de l'Europe 92310 Sèvres Tel.: +33 4 74 72 35 82 E-mail: info@epluse.fr

### E+E Elektronik Germany

Obere Zeil 2 61440 Oberursel Tel.: +49 6171 69411-0 E-mail: info@epluse.de

### E+E Elektronik India

801, Sakhi Vihar Road 400072 Mumbai Tel.: +91 990 440 5400 E-mail: info.in@epluse.com

### E+E Elektronik Italy

Via Alghero 17/19 20128 Milano (MI) Tel.: +39 02 2707 86 36 E-mail: info@epluse.it

### E+E Elektronik Korea

Suite 2001, Heungdeok IT Valley Towerdong, 13, Heungdeok 1-ro, Giheung-gu 16954 Yongin-si, Gyeonggi-do Tel.: +82 31 732 6050 E-mail: info@epluse.co.kr

#### E+E Elektronik USA

333 East State Parkway Schaumburg, IL 60173 Tel.: +1 847 490 0520 E-mail: office@epluse.com

YOUR PARTNER IN SENSOR TECHNOLOGY

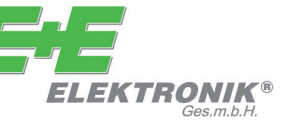